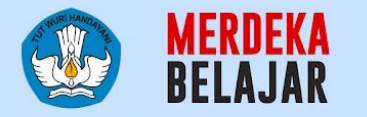

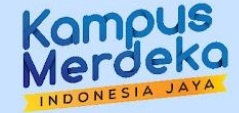

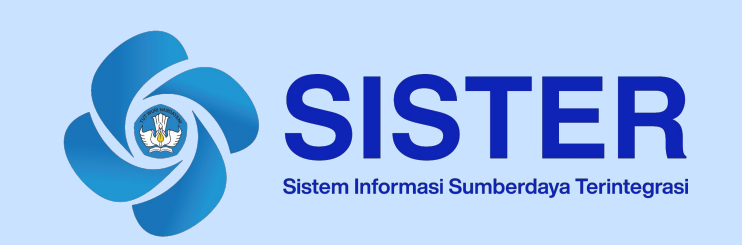

## Panduan Penggunaan Platform Teknologi Kenaikan Jabatan ke Lektor

Jakarta, Okt 2024

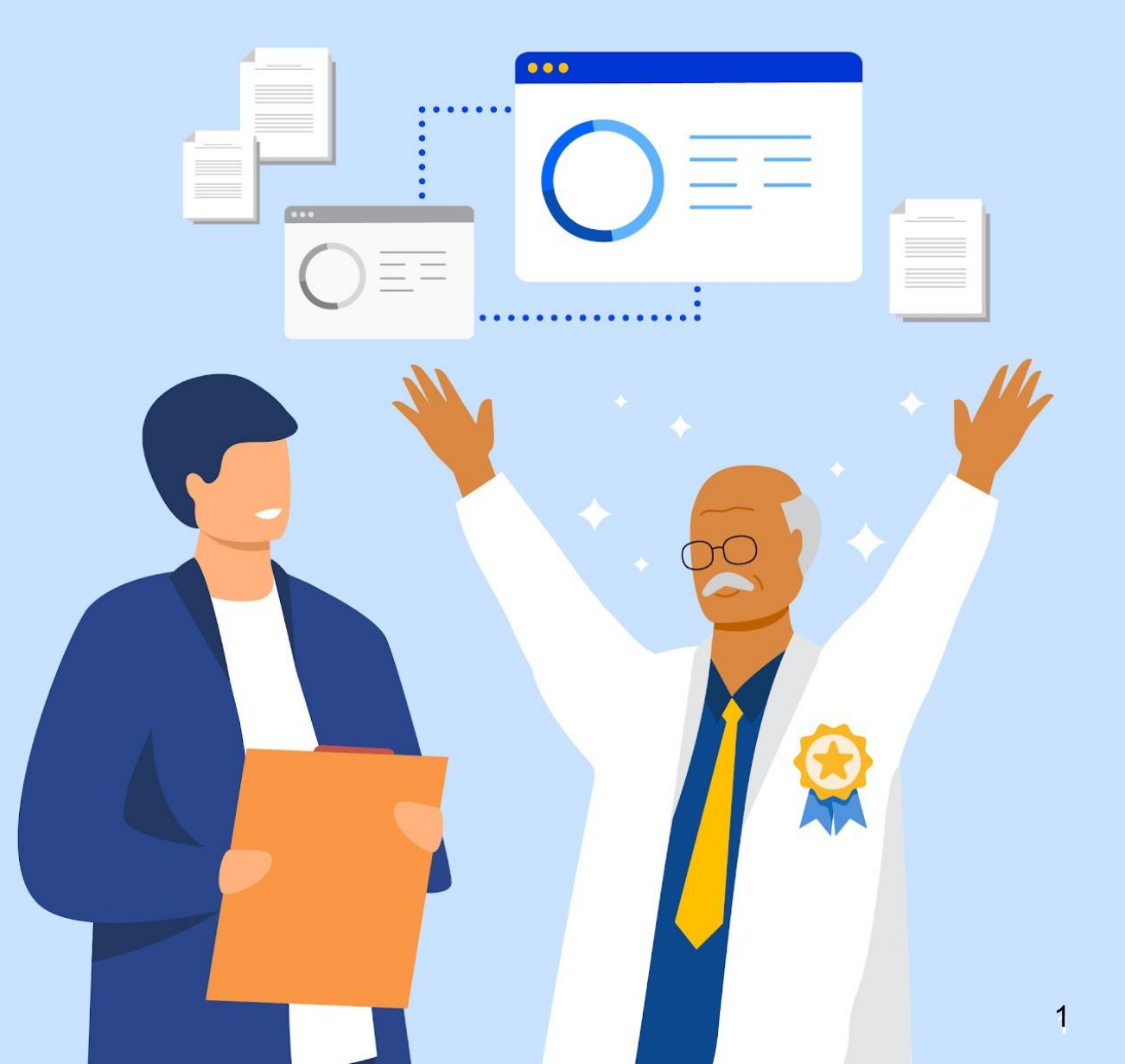

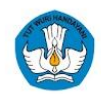

## Agenda

- 1. <u>Regulasi Kenaikan Jabatan</u>
- 2. Informasi Teknis Mengenai Platform Teknologi
- 3. Panduan Penggunaan Platform Teknologi
  - a. Pengajuan Kenaikan Jabatan
  - b. Pengajuan Pengesahan (TTE)
  - c. Monitoring Ajuan
- 4. Langkah Lanjutan
- 5. Pusat Informasi dan Pusat Bantuan

## Silakan Sampaikan Pertanyaan Anda

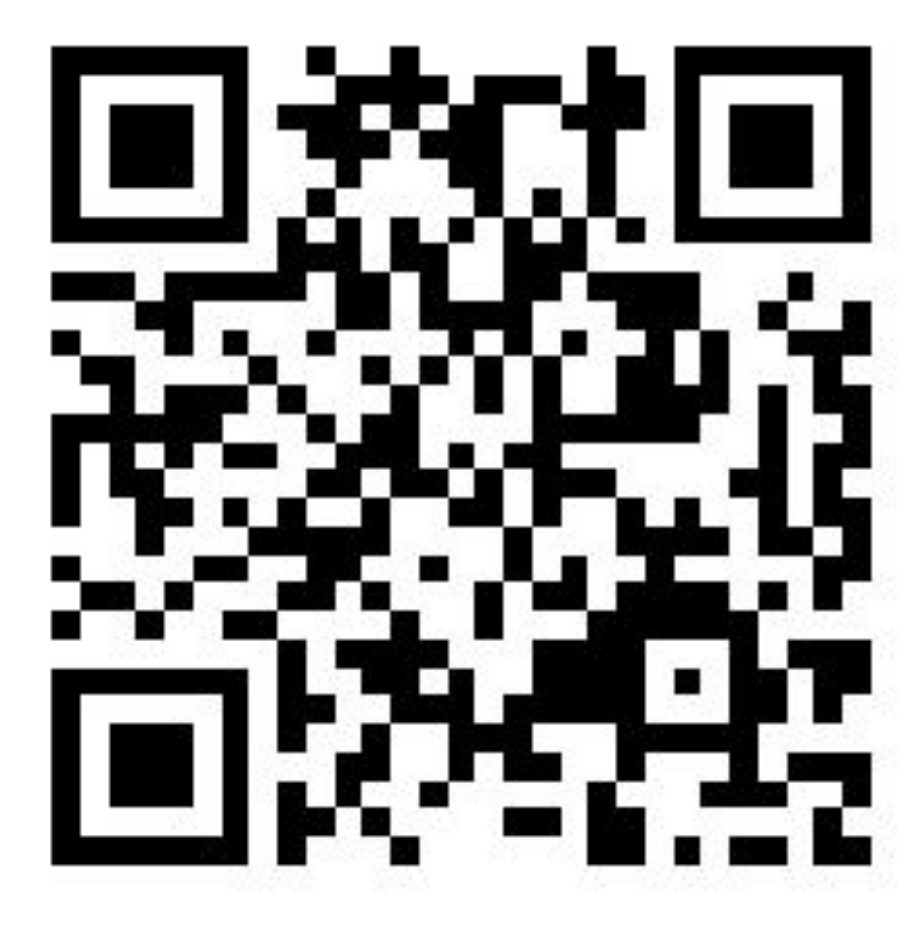

bit.ly/pertanyaanKJL

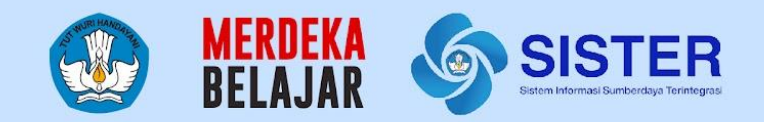

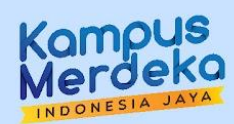

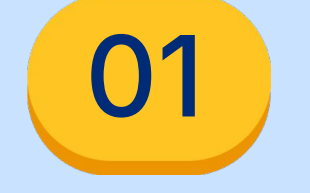

# Regulasi Kenaikan Jabatan

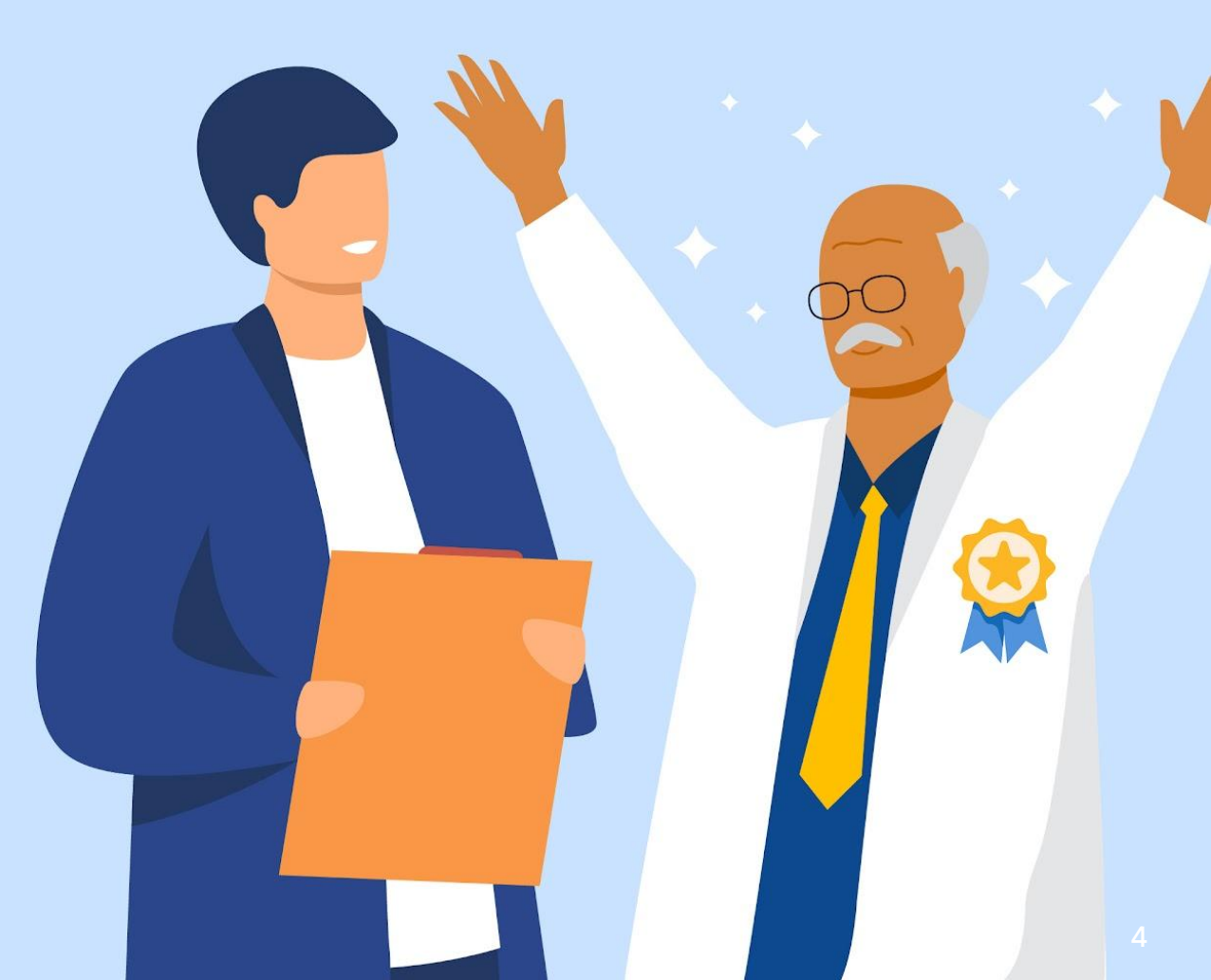

## Usulan Kenaikan Jabatan Akademik Asisten Ahli (AA) menuju Lektor (L)

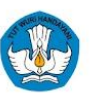

Usulan kenaikan jabatan dari jabatan akademik Asisten Ahli (AA) menuju Lektor (L) akan diakomodasi secara parsial di SISTER dan akan mulai pada aktif pada bulan **Oktober 2024**. Adapun fitur bantuan akomodasi kenaikan jabatan untuk jenjang AA-L adalah sebagai berikut:

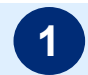

#### Akses daftar dosen untuk kenaikan jabatan

Operator PAK dapat mengakses daftar dosen yang sudah disaring dengan kriteria sebagai berikut:

- a. Dosen bersangkutan adalah Asisten Ahli, dan terhitung sudah 2 tahun dari tanggal TMT menuju tanggal akses daftar dosen tersebut
- b. Syarat pendidikan dosen minimal S2
- c. Pangkat golongan dosen adalah IIIb bagi PNS

Borang penilaian sebagai standar penilaian dapat diakses dan diunduh di pusat informasi SISTER, untuk pelaksanaan penilaian dilakukan oleh masing-masing perguruan tinggi atau instansi di luar SISTER

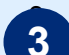

Setelah penilaian telah dilaksanakan di masing-masing instansi dan borang penilaian sudah terisi, operator PAK dapat mengunggah borang penilaian **(hanya yang memiliki hasil "direkomendasikan")** ke SISTER, untuk kemudian disahkan oleh pejabat pengesah pada masing-masing instansi / perguruan tinggi di SISTER

Setelah disahkan, sertifikat uji kompetensi dapat diakses oleh dosen dan operator PAK di halaman SISTER masing-masing

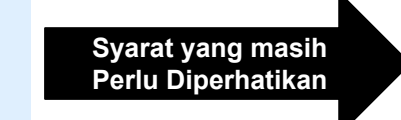

- Penilaian usul kenaikan jabatan akademik dosen yang menjelang BUP dilakukan maksimal 3 (tiga) bulan sebelum pensiun.
- Secara BKD memiliki kinerja memenuhi selama empat periode penilaian terakhir selama menjabat di jabatan akademik saat ini
- Syarat khusus yaitu pemenuhan karya ilmiah Jurnal Nasional Terakreditasi peringkat 3, atau peringkat 4, atau peringkat 5, atau peringkat 6 sebagai penulis pertama.

#### Lembaga Pelaksana Kenaikan Jabatan

| Jenis Perguruan Tinggi                         | Lembaga Pelaksana       |
|------------------------------------------------|-------------------------|
| Perguruan Tinggi Negeri                        | Perguruan Tinggi Negeri |
| Perguruan Tinggi Swasta                        | LLDIKTI                 |
| Perguruan Tinggi Negeri<br>Kementerian/Lembaga | Kementerian/Lembaga     |

## Persyaratan Kenaikan Jabatan Akademik ke Lektor (1/2)

| No    | Persyaratan                     | Keterangan                                                                                                    |
|-------|---------------------------------|----------------------------------------------------------------------------------------------------|
| Keler | ngkapan Data Profil             |                                                                                                    |
| 1     | SK Pangkat                      | Bagi PNS: Pangkat/Golongan IIIB                                                                                                    |
| 2     | SK Jabatan Akademik             | SK Jabatan Akademik Asisten Ahli                                                                                                    |
| 3     | Ijazah Pendidikan Tertinggi     | Ijazah telah dilegalisir; bagi lulusan luar negeri dapat mencantumkan Penyetaraan Ijazah<br>Luar Negeri                                                                                                    |
| 4     | Rumpun-Pohon-Cabang Ilmu        | _                                                                                                    |
| 5     | Ranting Ilmu/Kepakaran          | -                                                                                                    |
| 6     | BUP                             | Penilaian usul kenaikan jabatan akademik dosen yang menjelang BUP dilakukan maksimal 3<br>(tiga) bulan sebelum pensiun.                                                                                                    |
| Peme  | enuhan Kinerja dan Angka Kredit |                                                                                                    |
| 1     | Dokumen Beban Kerja Dosen       | Memiliki kinerja M (Memenuhi) selama setidaknya 4 (empat) semester terakhir pada saat<br>menjabat di jabatan akademik saat ini.                                                                                                    |
| 2     | Dokumen AK Konversi/DUPAK       | Bagi dosen PNS: Dokumen AK Konversi yang berisi PAK Integrasi dan PAK Konversi;<br><b>Ditandatangani oleh Pemimpin PTN/LLDIKTI/KL</b><br>Bagi Dosen Non PNS: Dokumen DUPAK yang dinilai oleh Asesor dan <b>Ditandatangani oleh</b><br><b>Pemimpin PTN/LLDIKTI/KL</b> |

-

## Persyaratan Kenaikan Jabatan Akademik ke Lektor (2/2)

| No   | Persyaratan                                                                               | Keterangan                                                                            |
|------|-------------------------------------------------------------------------------------------|---------------------------------------------------------------------------------------|
| Peme | enuhan Dokumen Administratif                                                              |                                                                                       |
| 1    | Dokumen Kebutuhan Formasi Jabatan<br>Akademik                                             | Dokumen ditandatangani oleh minimal Wakil Rektor/Wakil Direktur bidang<br>Kepegawaian |
| 2    | Surat pengantar dari Perguruan Tinggi<br>(selain PTN)                                     | Dokumen ditandatangani oleh pimpinan Perguruan Tinggi                                 |
| 3    | Berita Acara Persetujuan/Pertimbangan<br>Senat dan Daftar Hadir Anggota Senat             | Dokumen ditandatangani oleh Tim Senat dan memenuhi Kuorum Senat                       |
| 4    | Berita Acara Komite Integritas Akademik                                                   | Dokumen ditandatangani oleh Tim Komite Integritas                                     |
| 5    | Surat Pakta Integritas Perguruan Tinggi                                                   | Dokumen ditandatangani oleh pimpinan Perguruan Tinggi                                 |
| 6    | <b>Surat Pernyataan Pengesahan Hasil Validasi</b><br><b>Karya Ilmiah</b> oleh Pemimpin PT | Dokumen ditandatangani oleh pimpinan Perguruan Tinggi                                 |
| 7    | <b>Surat Pernyataan Keabsahan Karya Ilmiah</b><br>oleh Dosen                              | Dokumen ditandatangani oleh dosen                                                     |
| Peme | enuhan Syarat Khusus Karya Ilmiah                                                         |                                                                                       |

**1** Karya Ilmiah Jurnal Nasional Terakreditasi peringkat 3, atau peringkat 4, atau peringkat 5, atau peringkat 6 sebagai penulis pertama.

-

## Alur Proses Kenaikan Jabatan ke Lektor

Secara garis besar, proses pengajuan kenaikan jabatan akademik Dosen ke Lektor adalah sebagai berikut:

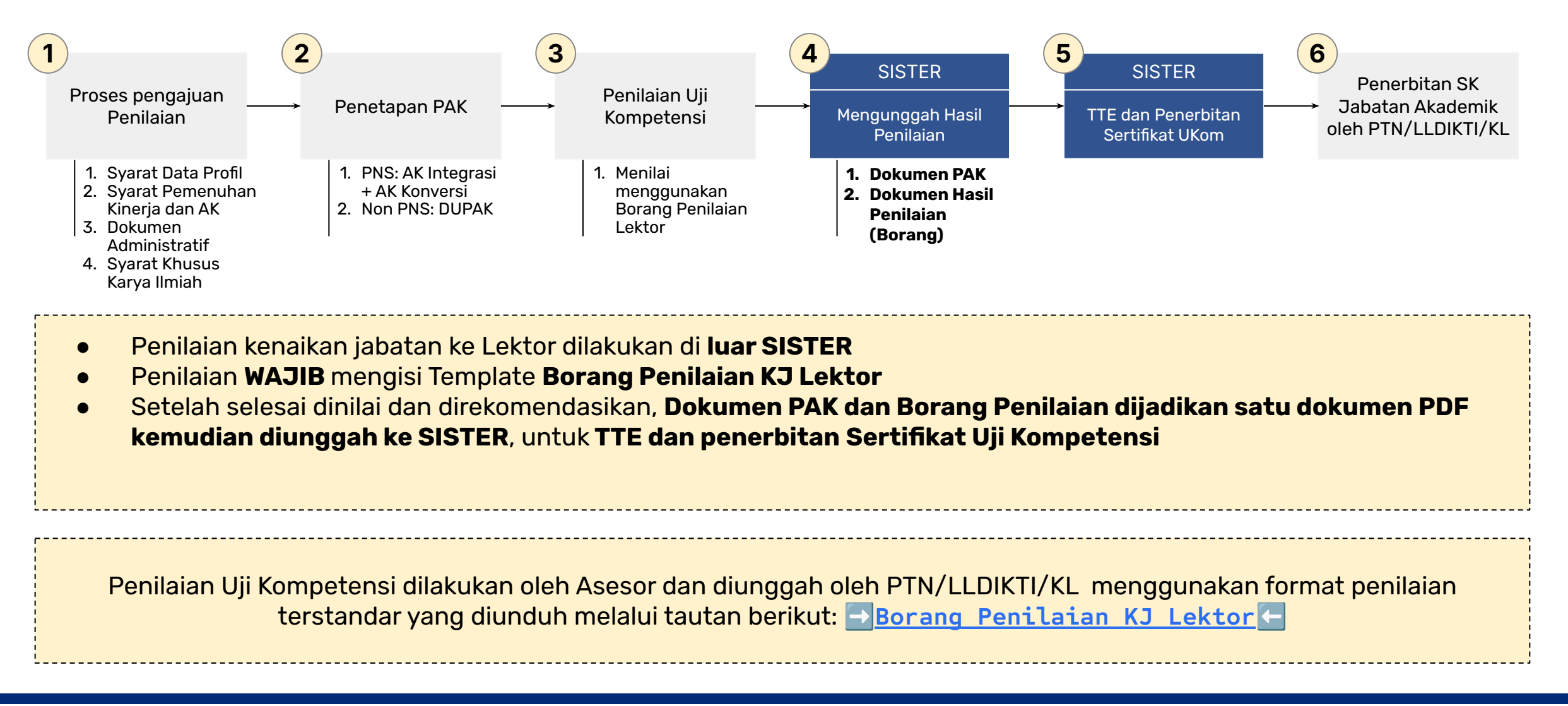

## Standarisasi Sertifikat Uji Kompetensi Jabatan Akademik Dosen

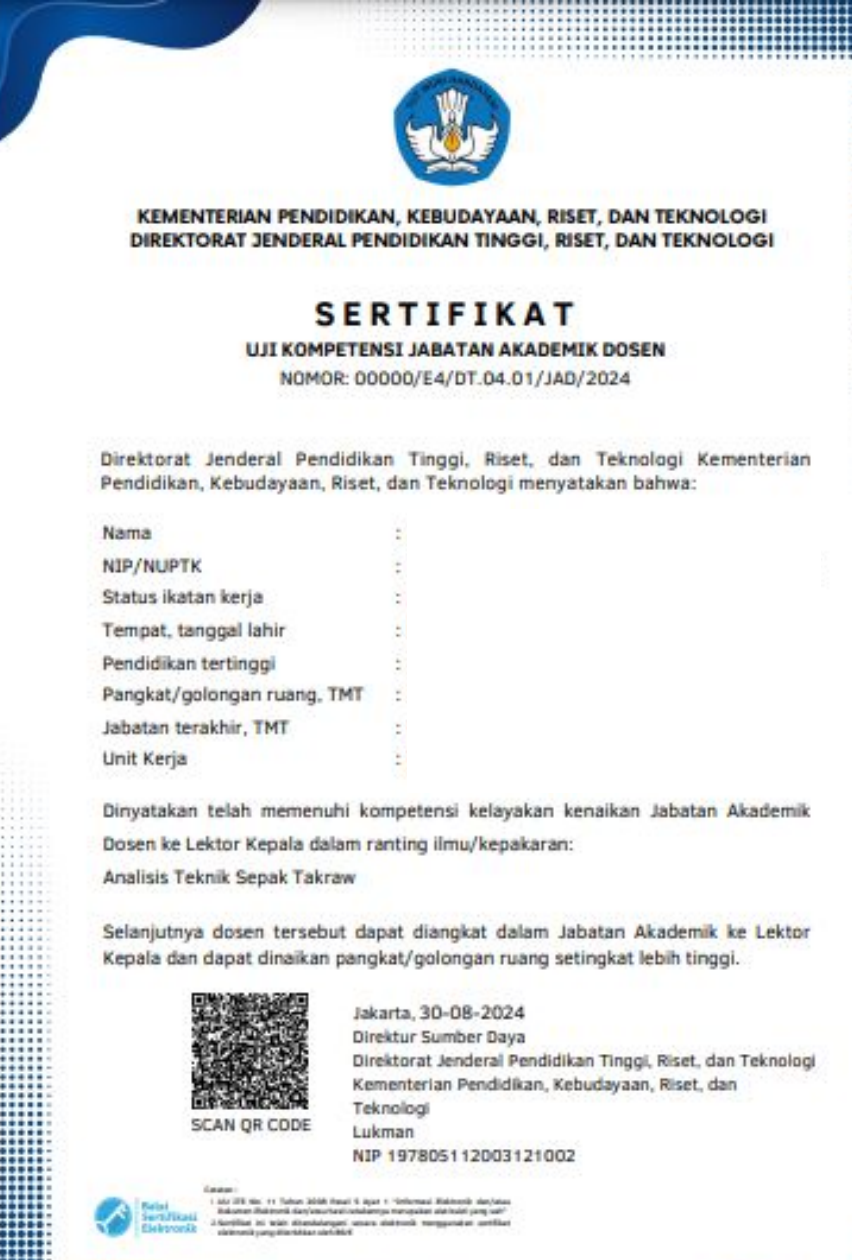

### **Catatan Penting:**

Nama lembaga yang tercantum pada kop sertifikat adalah lembaga pelaksana panitia kenaikan jabatan.

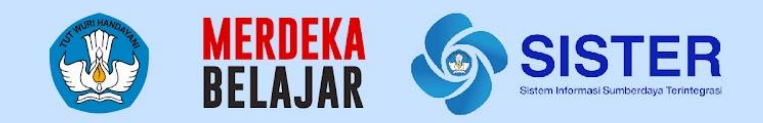

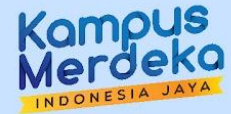

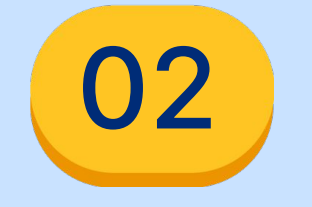

# Informasi Teknis Mengenai Platform Teknologi

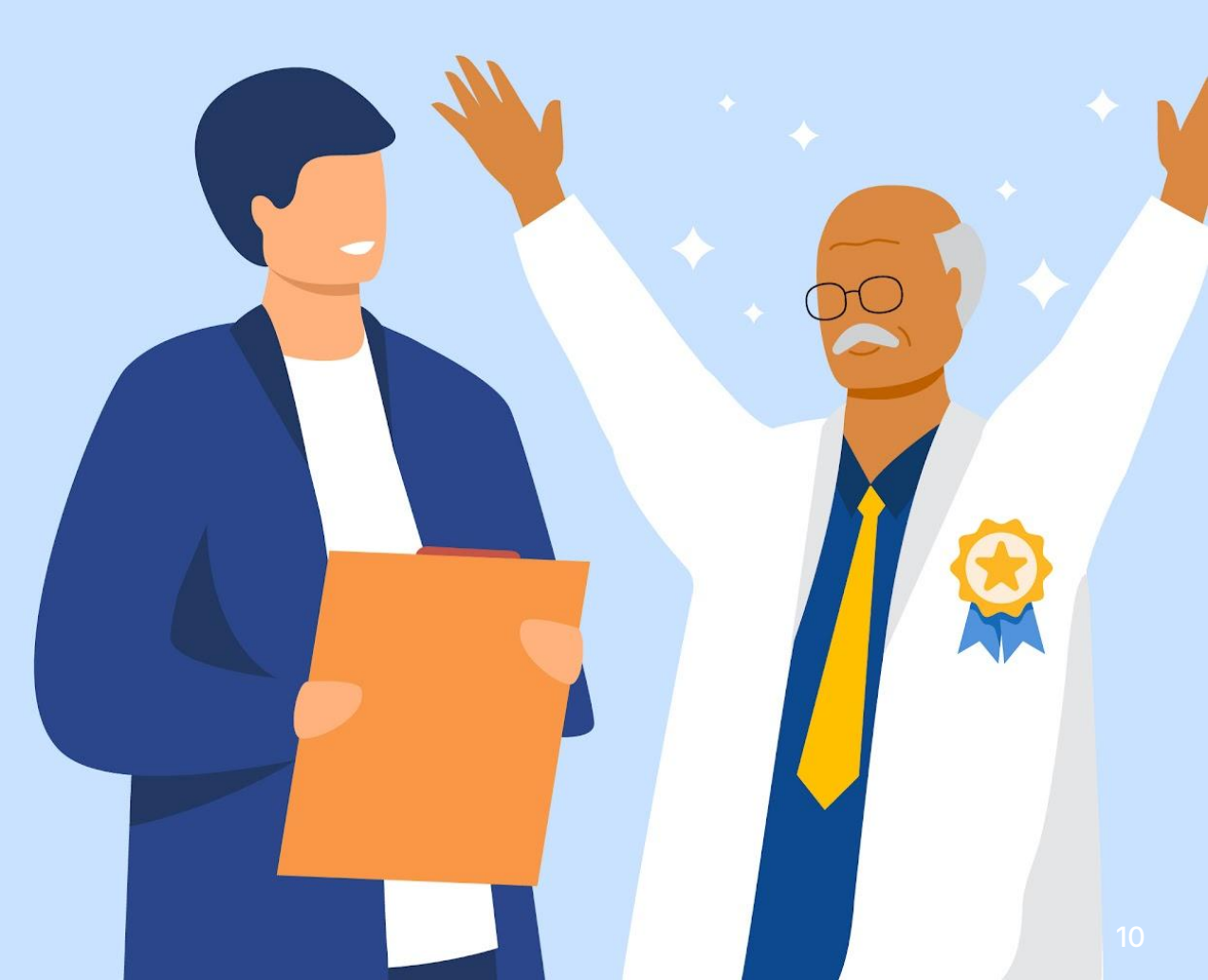

## Kenaikan Jabatan AA ke L

### Dalam Lingkup SISTER

- Semua dosen dengan jabatan akademik asisten ahli (AA) akan ditampilkan pada laman "pilih dosen"
- Laman "**pilih dosen**" hanya ditampilkan untuk operator PT/ Kementerian/ Lembaga
- Status eligibilitas akan
  - Memenuhi, apabila memenuhi semua syarat berikut:
    - Jarak TMT sebagai AA minimal 2 tahun (dihitung ke tanggal akses SISTER)
    - Pendidikan terakhir minimal S2/S2 Terapan/Sp-1
    - Pangkat golongan minimal IIIB (PNS)
    - Dosen tetap selain Dosen PPPK
  - Tidak Memenuhi, apabila
    - Jarak TMT sebagai AA kurang dari 2 tahun (dihitung ke tanggal akses SISTER) atau
    - Pendidikan lebih rendah dari S2/S2
       Terapan/Sp-1 atau
    - Pangkat lebih rendah dari IIIB (PNS) atau
    - Dosen PPPK

### Luar Lingkup SISTER

- PT/ Kementerian/Lembaga dapat menentukan secara mandiri periode kenaikan jabatan di instansi masing-masing
- Syarat-syarat berikut tidak diperiksa oleh SISTER, sehingga perlu diperiksa dengan seksama oleh panitia pelaksana kenaikan jabatan:
  - Perhitungan jarak usia ke Batas Usia Pensiun (BUP)
  - Empat (4) Syarat BKD yang Memenuhi (M)
  - Dokumen Angka Konversi untuk PNS atau DUPAK untuk Non-PNS
  - Karya Ilmiah Jurnal Nasional Terakreditasi peringkat 3, atau peringkat 4, atau peringkat 5, atau peringkat 6 sebagai penulis pertama.

Syarat eligibilitas (Laman Pilih Dosen)

## Kenaikan Jabatan AA ke L

## Dalam Lingkup SISTER

- Hanya dosen yang direkomendasikan yang perlu melakukan pelaporan hasil penilaian
- Laporan hasil penilaian dilakukan dengan mengunggah dokumen borang sesuai template dan angka kredit

### Luar Lingkup SISTER

- Dosen yang tidak direkomendasikan tidak perlu melakukan laporan hasil penilaian
- Dokumen-dokumen pemenuhan syarat kenaikan jabatan, seperti salah satunya dokumen PAK, tidak perlu diunggah ke SISTER

- Operator PT/ Kementerian/ Lembaga dapat menentukan nomor sertifikat sesuai ketentuan instansi
- Operator PT/ Kementerian/ Lembaga dapat menentukan kota dilakukannya TTE, sesuai ketentuan instansi
- Operator PT/ Kementerian/ Lembaga dapat
   menentukan tanggal TTE

- Operator PT/K/L tidak dapat mengganti data informasi dosen yang akan ditampilkan pada sertifikat.
- Jika ada kesalahan data informasi dosen, operator PT/K/L perlu membatalkan ajuan dan meminta dosen melakukan PDD. Setelah PDD disetujui, Operator PT/K/L dapat mengajukan ulang dosen terkait (mengulang proses pada SISTER sedari awal)

Laporan Hasil Penilaian

Pembuatan

## Kenaikan Jabatan AA ke L

### Dalam Lingkup SISTER

- Pejabat pengesah dapat menyesuaikan nama dan NIP pelaku TTE
- Pejabat pengesah dapat menghapus ajuan
  - Jika dihapus dari ajuan, nama dosen akan kembali muncul pada laman pertama daftar dosen beserta status eligibilitasnya

Pengunduhan Sertifikat UKOM

Pembubuhan

TTE

- Operator PT/ Kementrian/ Lembaga dapat memantau proses TTE dan mengunduh sertifikat yang sudah di TTE
- **Dosen** yang **direkomendasikan** dapat **mengunduh** sertifikat yang sudah di TTE

## Luar Lingkup SISTER

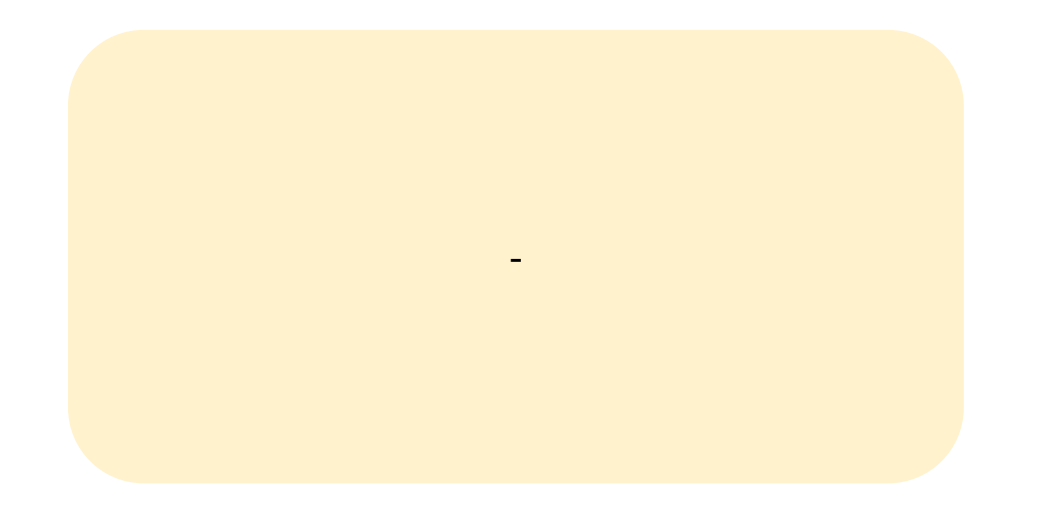

- Dosen yang direkomendasikan tidak dapat mengunduh borang penilaian
- Dosen yang tidak direkomendasikan tidak dapat melihat hasil penilaian

## Proses yang dilakukan di luar SISTER untuk kenaikan jabatan AA ke L

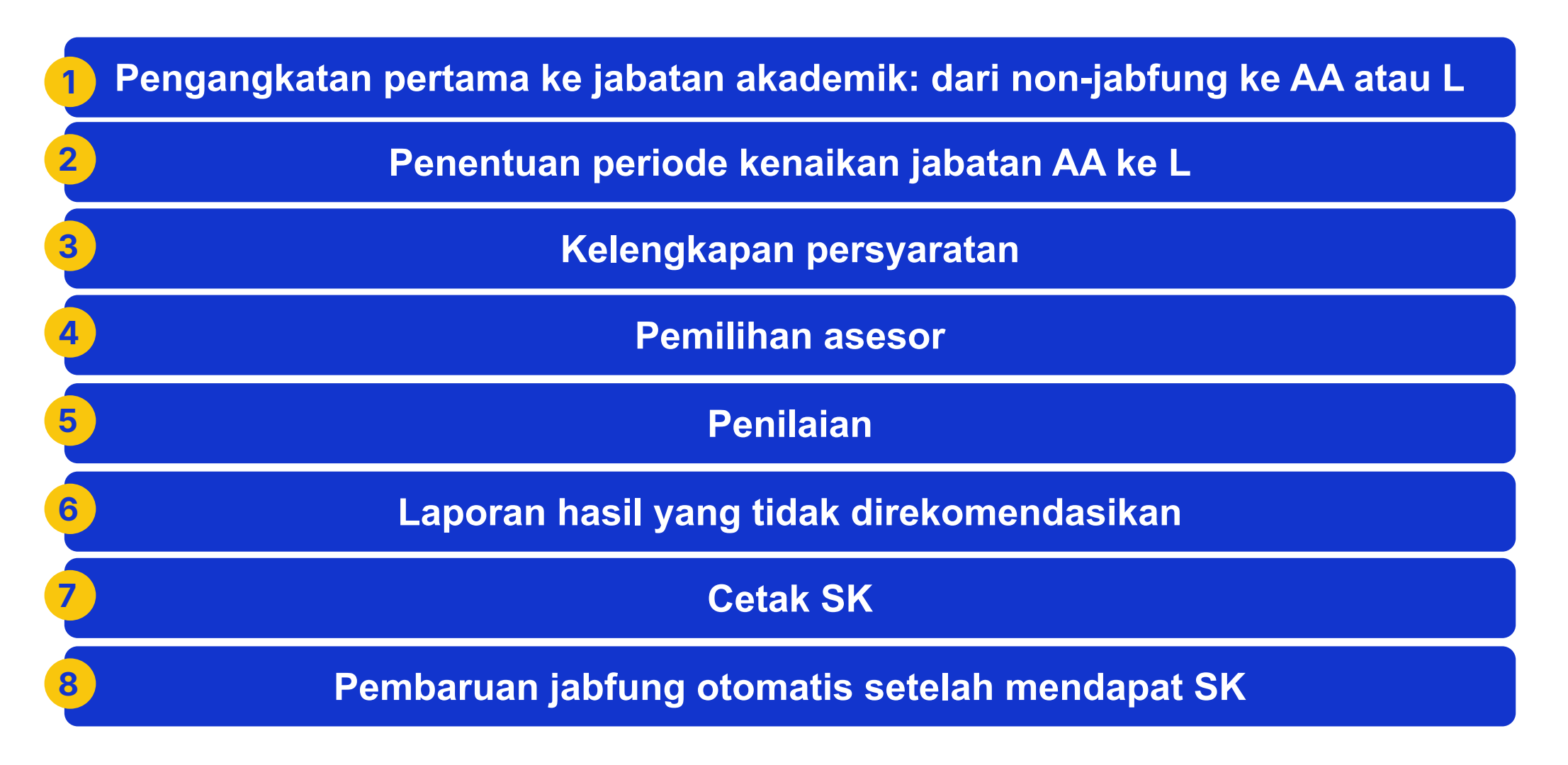

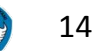

## Tambahan informasi: Implikasi Pemadanan Data pada Proses Kenaikan Jabatan

### Landasan Regulasi

- Surat edaran nomor 2487/E4/DT.04.01/2024 mengenai proses kenaikan jabatan
- Permendikbudristek No.
   31 tahun 2022 dan
   Kepmendikbudristek No.
   133/M/2023 → Setelah
   Proses Pemadanan Data

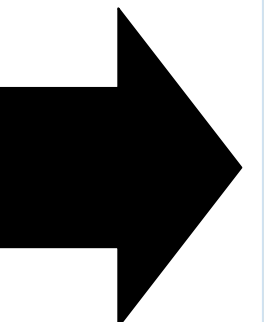

- Ditemukan beberapa data pengajuan kenaikan jabatan dosen yang tidak dapat diproses lebih lanjut.
- Setelah dilakukan verifikasi, terdapat ajuan yang tidak memenuhi persyaratan administrasi yang berlaku

Ajuan yang tidak memenuhi persyaratan administrasi yang berlaku:

Temuan Saat Implementasi Kenaikan Jabatan

- Dosen yang awalnya berstatus sebagai dosen tetap dengan perjanjian kerja, yang kemudian dipadankan menjadi dosen tetap perjanjian kerja waktu tertentu (PKWT) non-ASN.
- Dosen perjanjian kerja waktu tertentu untuk proses perubahan jabatan akademik harus memenuhi formasi, kompetensi dan uji kompetensi, sesuai peraturan terkait tidak melalui proses kenaikan jabatan di SISTER

#### Catatan:

Berdasarkan ketentuan yang berlaku, pegawai non-ASN tidak dapat diangkat sebagai dosen tetap pada PTN BLU atau PTN SATKER

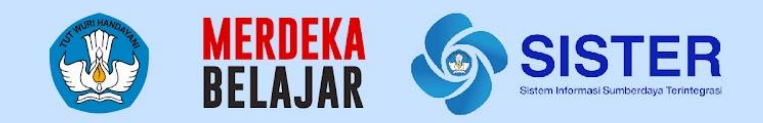

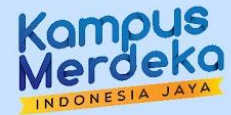

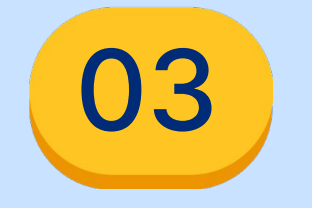

# Panduan Penggunaan Platform Teknologi

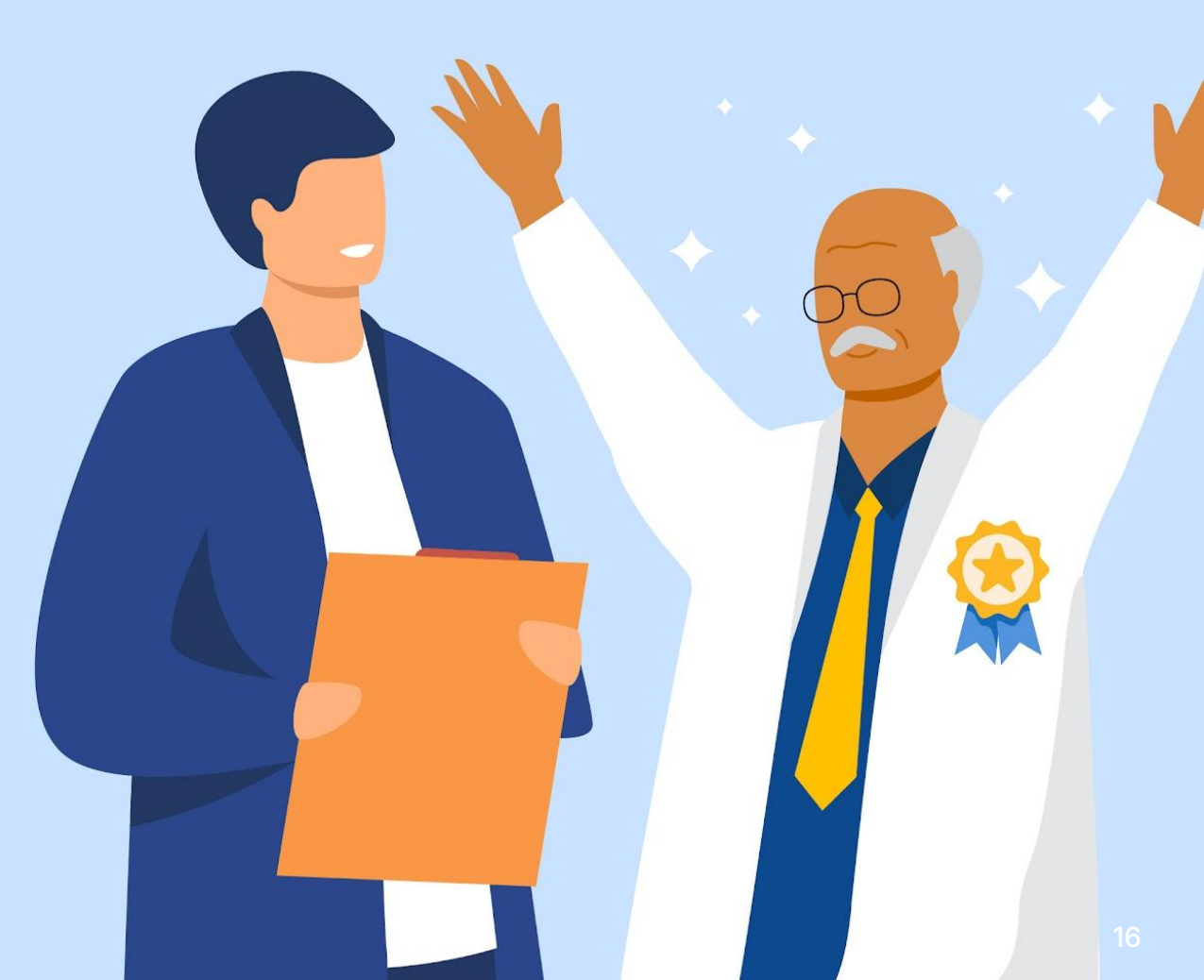

## Daftar Fitur Kenaikan Jabatan ke Lektor dan Linimasa Perilisannya

| No | Daftar Fitur                                                                                                    | Sudah Tersedia di<br>SISTER | Masih Dalam<br>Pengembangan |
|----|----------------------------------------------------------------------------------------------------|-----------------------------|-----------------------------|
| 1  | Eligibility                                                                                                    | Sudah                       |                             |
| 2  | Unggah Dokumen (Penilaian + Angka Kredit)                                                                                          | Sudah                       |                             |
| 3  | Kelengkapan Informasi Sertifikat (nomor sertifikat,<br>ranting ilmu dosen, nama lembaga pada kop surat,<br>tempat dan tanggal TTE) | Sudah                       |                             |
| 4  | TTE oleh Pejabat Pengesah                                                                                                    | 17 Oktober 2024             |                             |
| 5  | Pengajuan ulang apabila sertifikat sudah terbit/ tidak<br>di TTE oleh pejabat pengesah                                             |                             | November 2024               |

Dokumen Rahasia I 2023 - Kemendikbudristek. Informasi ini bersifat pribadi dan rahasia. Konten apa pun hanya milik Kemendikbudristek

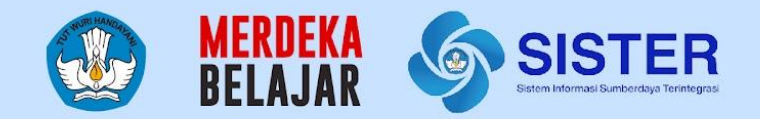

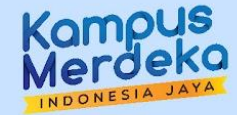

# Pengajuan Kenaikan Jabatan

|   | SISTER                                                                                  | DIKTIRISTEK<br>Dashboard / Kenaikan Jabatan / Pilih Promosi                                                                                                    | O Pengaturan 🗇 Keluar                                                                                                    |
|---|-----------------------------------------------------------------------------------------|----------------------------------------------------------------------------------------------------|----------------------------------------------------------------------------------------------------|
| 1 | <ul> <li>Dashboard</li> <li>O Kenaikan Karir Peral</li> <li>Layanan PAK &lt;</li> </ul> | Guru Besar (GB)<br>Kami akan memandu proses pengusulan kenaikan jabatan ke GB. Anda<br>dapat mengajukan kenaikan jabatan untuk beberapa dosen sekaligus.<br>Mulai Pengajuan →                                                                                      | Kami akan memandu proses pengusulan kenaikan jabatan ke LK. Anda dapat mengajukan kenaikan jabatan untuk beberapa dosen sekaligus.         Mulai Pengajuan → |
|   |                                                                                         | Eektor<br>Kami akan memandu proses pengusulan kenaikan jabatan ke Lektor. Anda<br>dapat mengajukan kenaikan jabatan untuk beberapa dosen sekaligus.<br>Mulai Pengajuan → 2                                                                                         |                                                                                                    |
|   | SISTER                                                                                  | DIKTIRISTEK<br>Dashboard / Kenaikan Jabatan / Asisten Ahli Lektor                                                                                                    | Peran saat ini: Operator PAK LLDIKTI LLDIKTI XVI 💦 🗸 🌣 Pengaturan 🔅 Kelu                                                                                     |
|   |                                                                                         | Kenaikan Jabatan ke Lektor Angaiuan kenaikan jabatan dosen terdiri atas beberapa proses dan dokumen yang harus dilengkapi. Informasi lebil                                                                                                    | h lanjut dapat diakses di sini.                                                                                                    |
|   | Dashboard<br>O Kenaikan Karir Peral                                                     | Gambaran Proses Pengajuan Kenaikan Jabatan                                                                                                    |                                                                                                    |
|   | 🗞 Layanan PAK 🤇 🤇                                                                       | 1. Pemilihan Dosen     2. Melengkapi Dokumen Do:       Hanya dosen yang memenuhi syarat eligibilitas dan dinilai     Unggah dokumen berikut:       "Direkomendasikan" oleh Asesor yang dapat dipilih     Dokumen penilaian asesor.       • Dokumen penetapan angka | sen 3. Monitoring Ajuan<br>Silakan tunggu pembubuhan TTE oleh pejabat pengesah terkait<br>a kredit.                                                          |

Login ke SISTER menggunakan akun Operator PAK

- 1. Masuk menu "Kenaikan Karir Peralihan"
- 2. Pilih bagian "Lektor" kemudian klik "Mulai Pengajuan"
- Anda akan masuk ke laman "Kenaikan Jabatan ke Lektor". Pada laman ini terdapat gambaran proses pengajuan kenaikan jabatan, yakni
  - a. Pemilihan Dosen
  - b. Melengkapi Dokumen Dosen
  - c. Monitoring Ajuan

Pilih Dosen Kelengkapan Dokumen

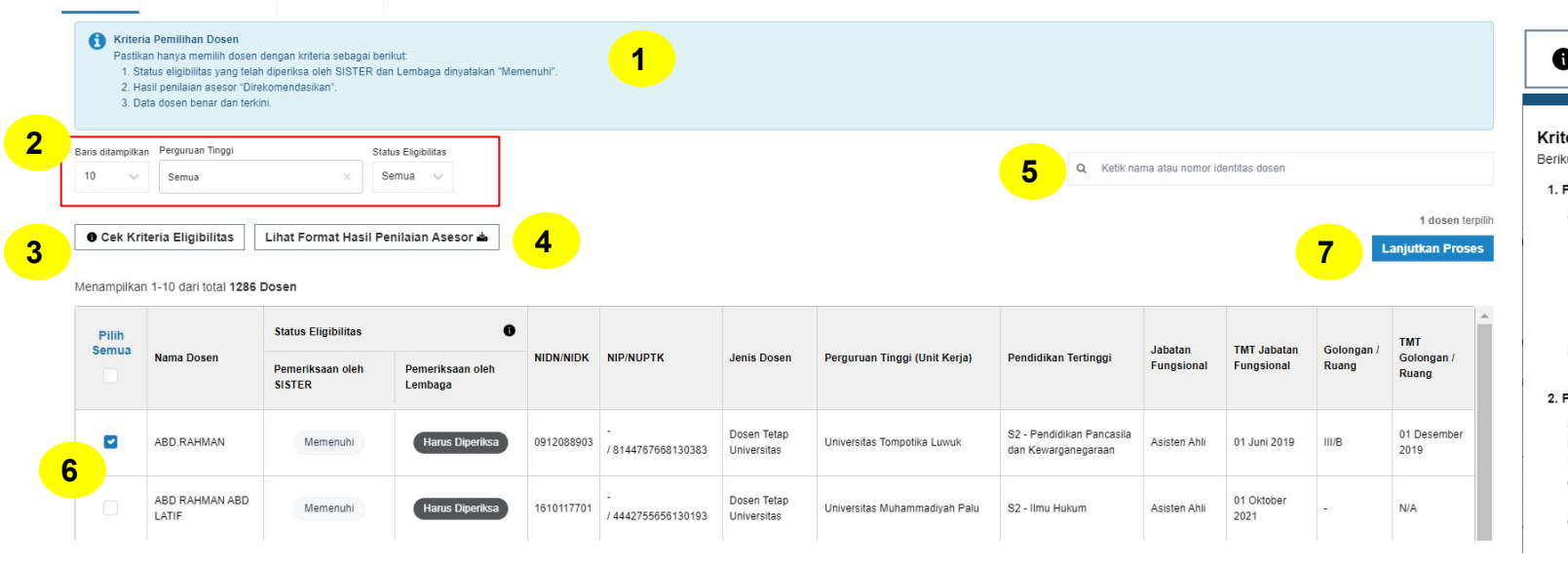

### Bagian pertama adalah "Pilih Dosen"

- Perhatikan kriteria pemilihan dosen yang tertera pada kotak biru
- Tampilan data dapat disesuaikan berdasarkan: Baris Ditampilkan, Jenis Perguruan Tinggi, dan Status Eligibilitas
- Anda dapat mengecek informasi lengkap terkait kriteria eligibilitas dengan klik tombol "Cek Kriteria Eligibilitas"
- Anda juga dapat melihat Format Hasil Penilaian Asesor. Akan tersedia 4. borang penilaian pada Pusat Informasi
- Ketik nama atau nomor identitas dosen untuk mencari spesifik data dosen. 5.
- 6. Silakan pilih nama dosen yang akan diajukan kenaikan jabatannya
- Klik "Lanjutkan Proses"

#### • Cek Kriteria Eligibilitas

Krite

1. F

2. F

| <ul> <li>Aria Eligibilitas Dosen untuk Kenaikan Jabatan Lektor</li> <li>ti syarat yang harus dipenuhi agar dosen dapat diproses kenaikan jabatan lektor:</li> <li>emeriksaan oleh SISTER</li> <li>a. Syarat Umum (semua dosen). <ol> <li>Jabatan akademik terakhir Asisten Ahli.</li> <li>Pendidikan tertinggi adalah S2.</li> <li>Minimali 2 tahun sejak TMT pada jabatan terakhir akademik.</li> <li>IV. Tidak termasuk Dosen Tetap PPK.</li> <li>NIK sudah terverifikasi.</li> <li>V. NIK sudah terverifikasi.</li> <li>U. Data ikatan kerja dan status kepegawaian sudah padan.</li> </ol> </li> <li>Syarat Khusus (hanya untuk PNS). <ol> <li>Golongan Ruang (Pangkat) terakhir harus IIIB.</li> </ol> </li> <li>emeriksaan oleh Lembaga <ol> <li>Perhitungan jarak usia ke Batas Usia Pensiun (BUP).</li> <li>Empat (4) Syarat BKD yang Memenuhi (M).</li> <li>Dokumen Angka Konversi untuk PNS atau DUPAK untuk Non-PNS.</li> <li>Karya Ilmiah Jumal Nasional Terakreditasi peringkat 3, atau peringkat 4, atau peringkat 5, atau peringkat 6 sebaga penulis pertama.</li> </ol> </li> </ul>            |                                                                                                    |
|----------------------------------------------------------------------------------------------------|----------------------------------------------------------------------------------------------------|
| <ul> <li>ti syarat yang harus dipenuhi agar dosen dapat diproses kenaikan jabatan lektor:</li> <li>ameriksaan oleh SISTER</li> <li>t. Syarat Umum (semua dosen). <ol> <li>Jabatan akademik terakhir Asisten Ahli.</li> <li>Jabatan akademik terakhir Asisten Ahli.</li> <li>Pendidikan tertinggi adalah S2.</li> <li>Minimali 2 tahun sejak TMT pada jabatan terakhir akademik.</li> <li>Tidak termasuk Dosen Tetap PPK.</li> <li>NIK sudah terverifikasi.</li> <li>V. Tidak termasuk Dosen Tetap PPK.</li> <li>NIK sudah terverifikasi.</li> <li>U. Data ikatan kerja dan status kepegawaian sudah padan.</li> </ol> </li> <li>Syarat Khusus (hanya untuk PNS). <ol> <li>Golongan Ruang (Pangkat) terakhir harus IIIB.</li> </ol> </li> <li>ameriksaan oleh Lembaga</li> <li>Perhitungan jarak usia ke Batas Usia Pensiun (BUP).</li> <li>Demat (4) Syarat BKD yang Memenuhi (M).</li> <li>Dokumen Angka Konversi untuk PNS atau DUPAK untuk Non-PNS.</li> <li>Karya Ilmiah Jumal Nasional Terakreditasi peringkat 3, atau peringkat 4, atau peringkat 5, atau peringkat 6 sebaga penulis pertama.</li> </ul> | eria Eligibilitas Dosen untuk Kenaikan Jabatan Lektor                                                                                                    |
| emeriksaan oleh SISTER<br>1. Syarat Umum (semua dosen).<br>1. Jabatan akademik terakhir Asisten Ahli.<br>1. Pendidikan tertninggi adalah S2.<br>11. Minimal 2 tahun sejak TMT pada jabatan terakhir akademik.<br>11. Tidak termasuk Dosen Tetap PPK.<br>12. Nit Sudah terverifikasi.<br>13. U. Data ikatan kerja dan status kepegawaian sudah padan.<br>2. Syarat Khusus (hanya untuk PNS).<br>1. Golongan Ruang (Pangkat) terakhir harus IIIB.<br>emeriksaan oleh Lembaga<br>1. Perhitungan jarak usia ke Batas Usia Pensiun (BUP).<br>2. Dokumen Angka Konversi untuk PNS atau DUPAK untuk Non-PNS.<br>3. Karya Ilmiah Jumal Nasional Terakreditasi peringkat 3, atau peringkat 4, atau peringkat 5, atau peringkat 6 sebaga<br>penulis pertama.<br>3. Persyaratan tambahan lain sesuai dengan kebijakan instansi masing-masing.                                                                                                    | it syarat yang harus dipenuhi agar dosen dapat diproses kenaikan jabatan lektor:                                                                            |
| <ul> <li>byarat Umum (semua dosen).</li> <li>i. Jabatan akademik terakhir Asisten Ahli.</li> <li>ii. Pendidikan tertinggi adalah S2.</li> <li>iii. Minimal 2 tahun sejak TMT pada jabatan terakhir akademik.</li> <li>iv. Tidak termasuk Dosen Tetap PPK.</li> <li>v. NIK sudah terverifikasi.</li> <li>vi. Data ikatan kerja dan status kepegawaian sudah padan.</li> <li>b. Syarat Khusus (hanya untuk PNS).</li> <li>i. Golongan Ruang (Pangkat) terakhir harus IIIB.</li> </ul> emeriksaan oleh Lembaga a. Perhitungan jarak usia ke Batas Usia Pensiun (BUP). b. Empat (4) Syarat BKD yang Memenuhi (M). c. Dokumen Angka Konversi untuk PNS atau DUPAK untuk Non-PNS. I. Karya Ilmiah Jumal Nasional Terakreditasi peringkat 3, atau peringkat 4, atau peringkat 5, atau peringkat 6 sebaga penvilis pertama. b. Persyaratan tambahan lain sesuai dengan kebijakan instansi masing-masing.                                                                                                    | emeriksaan oleh SISTER                                                                                                    |
| <ol> <li>Jabatan akademik terakhir Asisten Ahli.</li> <li>Pendidikan teringgi adalah S2.</li> <li>Minimal 2 tahun sejak TMT pada jabatan terakhir akademik.</li> <li>Tidak termasuk Dosen Tetap PPPK.</li> <li>Nitdak termasuk Dosen Tetap PPPK.</li> <li>Nitdak termasuk Dosen Tetap PPPK.</li> <li>Nitdak termasuk Dosen Tetap PPPK.</li> <li>Nitdak termasuk Dosen Tetap PPPK.</li> <li>Nitdak termasuk Dosen Tetap PPPK.</li> <li>Nitdak termasuk Dosen Tetap PPPK.</li> <li>Syarat Khusus (hanya untuk PNS).</li> <li>Golongan Ruang (Pangkat) terakhir harus IIIB.</li> <li>Semeriksaan oleh Lembaga</li> <li>Perhitungan jarak usia ke Batas Usia Pensiun (BUP).</li> <li>Empat (4) Syarat BKD yang Memenuhi (M).</li> <li>Dokumen Angka Konversi untuk PNS atau DUPAK untuk Non-PNS.</li> <li>Karya limiah Jumai Nasional Terakreditasi peringkat 3, atau peringkat 4, atau peringkat 5, atau peringkat 6 sebaga penulis pertama.</li> <li>Persyaratan tambahan lain sesuai dengan kebijakan instansi masing-masing.</li> </ol>                                                                        | a. Syarat Umum (semua dosen).                                                                                                    |
| ii. Pendidikan tertinggi adalah S2. iii. Minimal 2 tahun sejak TMT pada jabatan terakhir akademik. iv. Tidak termasuk Dosen Tetap PPPK. v. NIK sudah terverifikasi. vi. Data ikatan kerja dan status kepegawaian sudah padan. b. Syarat Khusus (hanya untuk PNS). i. Golongan Ruang (Pangkat) terakhir harus IIIB. emertisaan oleh Lembaga Perhitungan jarak usia ke Batas Usia Pensiun (BUP). b. Empat (4) Syarat BKD yang Memenuhi (M). c. Dokumen Angka Konversi untuk PNS atau DUPAK untuk Non-PNS. i. Karya Ilmiah Jamai Nasional Terakreditasi peringkat 3, atau peringkat 4, atau peringkat 5, atau peringkat 6 sebaga penulis pertama. b. Persyaratan tambahan lain sesuai dengan kebijakan instansi masing-masing.                                                                                                    | i. Jabatan akademik terakhir Asisten Ahli.                                                                                                    |
| iii. Minimal 2 tahun sejak TMT pada jabatan terakhir akademik. iv. Tidak termasuk Dosen Tetap PPPK. v. NIK sudah terverifikasi. vi. Data ikatan kerja dan status kepegawaian sudah padan. o. Syarat Khusus (hanya untuk PNS). i. Golongan Ruang (Pangkat) terakhir harus IIIB. emeriksaan oleh Lembaga A. Perhitungan jarak usia ke Batas Usia Pensiun (BUP). b. Empat (4) Syarat BKD yang Memenuhi (M). c. Dokumen Angka Konversi untuk PNS atau DUPAK untuk Non-PNS. J. Karya Ilmiah Jumal Nasional Terakreditasi peringkat 3, atau peringkat 4, atau peringkat 5, atau peringkat 6 sebaga penulis pertama. b. Persyaratan tambahan lain sesuai dengan kebijakan instansi masing-masing.                                                                                                    | ii. Pendidikan tertinggi adalah S2.                                                                                                    |
| iv. Tidak termasuk Dosen Tetap PPPK. v. NIK sudah terverifikasi. vi. Data ikatan kerja dan status kepegawaian sudah padan. Syarat Khusus (hanya untuk PNS). i. Golongan Ruang (Pangkat) terakhir harus IIIB. emeriksaan oleh Lembaga t. Perhitungan jarak usia ke Batas Usia Pensiun (BUP). Empat (4) Syarat BKD yang Memenuhi (M). Dokumen Angka Konversi untuk PNS atau DUPAK untuk Non-PNS. Karya limiah Jumal Nasional Terakreditasi peringkat 3, atau peringkat 4, atau peringkat 5, atau peringkat 6 sebaga penulis pertama. Persyaratan tambahan lain sesuai dengan kebijakan instansi masing-masing.                                                                                                    | iii. Minimal 2 tahun sejak TMT pada jabatan terakhir akademik.                                                                                              |
| v. NIK sudah terverifikasi.<br>vi. Data likatan kerja dan status kepegawaian sudah padan.<br>). Syarat Khusus (hanya untuk PNS).<br>I. Golongan Ruang (Pangkat) terakhir harus IIIB.<br>emeriksaan oleh Lembaga<br>I. Perhitungan jarak usia ke Batas Usia Pensiun (BUP).<br>J. Empat (4) Syarat BKD yang Memenuhi (M).<br>I. Dokumen Angka Konversi untuk PNS atau DUPAK untuk Non-PNS.<br>J. Karya Ilmiah Jumal Nasional Terakreditasi peringkat 3, atau peringkat 4, atau peringkat 5, atau peringkat 6 sebaga<br>penulis pertama.<br>Persyaratan tambahan lain sesuai dengan kebijakan instansi masing-masing.                                                                                                    | iv. Tidak termasuk Dosen Tetap PPPK.                                                                                                    |
| vi. Data ikatan kerja dan status kepegawaian sudah padan.<br>5. Syarat Khusus (hanya untuk PNS).<br>i. Golongan Ruang (Pangkat) terakhir harus IIIB.<br><b>emeriksaan oleh Lembaga</b><br>1. Perhitungan jarak usia ke Batas Usia Pensiun (BUP).<br>5. Empat (4) Syarat BKD yang Memenuhi (M).<br>2. Dokumen Angka Konversi untuk PNS atau DUPAK untuk Non-PNS.<br>8. Karya Ilmiah Jurnal Nasional Terakreditasi peringkat 3, atau peringkat 4, atau peringkat 5, atau peringkat 6 sebaga<br>penulis pertama.<br>8. Persyaratan tambahan lain sesuai dengan kebijakan instansi masing-masing.                                                                                                    | v. NIK sudah terverifikasi.                                                                                                    |
| <ul> <li>b. Syarat Khusus (hanya untuk PNS).</li> <li>b. Golongan Ruang (Pangkat) terakhir harus IIIB.</li> <li>emeriksaan oleh Lembaga</li> <li>b. Perhitungan jarak usia ke Batas Usia Pensiun (BUP).</li> <li>b. Empat (4) Syarat BKD yang Memenuhi (M).</li> <li>c. Dokumen Angka Konversi untuk PNS atau DUPAK untuk Non-PNS.</li> <li>J. Karya Ilmiah Jumal Nasional Terakreditasi peringkat 3, atau peringkat 4, atau peringkat 5, atau peringkat 6 sebaga penulis pertama.</li> <li>b. Persyaratan tambahan lain sesuai dengan kebijakan instansi masing-masing.</li> </ul>                                                                                                    | vi. Data ikatan kerja dan status kepegawaian sudah padan.                                                                                                   |
| i. Golongan Ruang (Pangkat) terakhir harus IIIB.<br>emeriksaan oleh Lembaga<br>a. Perhitungan jarak usia ke Batas Usia Pensiun (BUP).<br>b. Empat (4) Syarat BKD yang Memenuhi (M).<br>c. Dokumen Angka Konversi untuk PNS atau DUPAK untuk Non-PNS.<br>J. Karya Ilmiah Jumal Nasional Terakreditasi peringkat 3, atau peringkat 4, atau peringkat 5, atau peringkat 6 sebaga<br>penulis pertama.<br>b. Persyaratan tambahan lain sesuai dengan kebijakan instansi masing-masing.                                                                                                    | o. Syarat Khusus (hanya untuk PNS).                                                                                                    |
| emeriksaan oleh Lembaga<br>t. Perhitungan jarak usia ke Batas Usia Pensiun (BUP).<br>5. Empat (4) Syarat BKD yang Memenuhi (M).<br>2. Dokumen Angka Konversi untuk PNS atau DUPAK untuk Non-PNS.<br>1. Karya Ilmiah Jumal Nasional Terakreditasi peringkat 3, atau peringkat 4, atau peringkat 5, atau peringkat 6 sebaga<br>penulis pertama.<br>8. Persyaratan tambahan lain sesuai dengan kebijakan instansi masing-masing.                                                                                                    | i. Golongan Ruang (Pangkat) terakhir harus IIIB.                                                                                                    |
| t. Perhitungan jarak usia ke Batas Usia Pensiun (BUP).<br>). Empat (4) Syarat BKD yang Memenuhi (M).<br>2. Dokumen Angka Konversi untuk PNS atau DUPAK untuk Non-PNS.<br>J. Karya Ilmiah Jumal Nasional Terakreditasi peringkat 3, atau peringkat 4, atau peringkat 5, atau peringkat 6 sebaga<br>penulis pertama.<br>9. Persyaratan tambahan lain sesuai dengan kebijakan instansi masing-masing.                                                                                                    | emeriksaan oleh Lembaga                                                                                                    |
| <ol> <li>Empat (4) Syarat BKD yang Memenuhi (M).</li> <li>Dokumen Angka Konversi untuk PNS atau DUPAK untuk Non-PNS.</li> <li>Karya Ilmiah Jumal Nasional Terakreditasi peringkat 3, atau peringkat 4, atau peringkat 5, atau peringkat 6 sebaga<br/>penulis pertama.</li> <li>Persyaratan tambahan lain sesuai dengan kebijakan instansi masing-masing.</li> </ol>                                                                                                    | a. Perhitungan jarak usia ke Batas Usia Pensiun (BUP).                                                                                                    |
| c. Dokumen Angka Konversi untuk PNS atau DUPAK untuk Non-PNS. <ol> <li>Karya Ilmiah Jurnal Nasional Terakreditasi peringkat 3, atau peringkat 4, atau peringkat 5, atau peringkat 6 sebaga<br/>penulis pertama.</li> <li>Persyaratan tambahan lain sesuai dengan kebijakan instansi masing-masing.</li> </ol>                                                                                                    | <ol> <li>Empat (4) Syarat BKD yang Memenuhi (M).</li> </ol>                                                                                                 |
| I. Karya Ilmiah Jurnal Nasional Terakreditasi peringkat 3, atau peringkat 4, atau peringkat 5, atau peringkat 6 sebaga<br>penulis pertama.<br>J. Persyaratan tambahan lain sesuai dengan kebijakan instansi masing-masing.                                                                                                    | c. Dokumen Angka Konversi untuk PNS atau DUPAK untuk Non-PNS.                                                                                               |
| e. Persyaratan tambahan lain sesuai dengan kebijakan instansi masing-masing.                                                                                                    | <ol> <li>Karya Ilmiah Jumal Nasional Terakreditasi peringkat 3, atau peringkat 4, atau peringkat 5, atau peringkat 6 sebaga<br/>penulis pertama.</li> </ol> |
|                                                                                                    | e. Persyaratan tambahan lain sesuai dengan kebijakan instansi masing-masing.                                                                                |

### **Catatan Penting:**

- Sebelum mengajukan kenaikan jabatan untuk Lektor, mohon Operator PAK dapat mengecek kembali kesesuaian data dosen bersangkutan.
- Jika ada ketidaksesuaian data silakan lakukan Perubahan Data Dosen (PDD). Data di laman SISTER akan disesuaikan dalam jangka waktu kurang lebih satu jam setelah dilakukan PDD

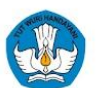

×

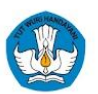

Pastikan Dosen yang Dipilih Telah Memenuhi Seluruh Syarat Eligibilitas

Dosen yang dipilih wajib memenuhi seluruh syarat eligibilitas berikut

#### 1. Pemeriksaan oleh SISTER

- Syarat Umum (semua dosen)
- Syarat Khusus (hanya untuk PNS)

#### 2. Pemeriksaan oleh Lembaga

- Perhitungan jarak usia ke Batas Usia Pensiun (BUP).
- Empat (4) Syarat BKD yang Memenuhi (M).
- · Dokumen Angka Konversi untuk PNS atau DUPAK untuk Non-PNS.
- Karya Ilmiah Jurnal Nasional Terakreditasi peringkat 3, atau peringkat 4, atau peringkat 5, atau peringkat 6 sebagai penulis pertama.
- Persyaratan tambahan lain sesuai dengan kebijakan instansi masing-masing.

Saya menyatakan bahwa seluruh data dosen telah saya periksa dengan teliti dan seksama serta telah memenuhi syarat eligibilitas.

| Periksa Kembali | Selaniutova | 2  |
|-----------------|-------------|----|
| reniksa Keniban | Selanjuurya | .5 |

Dosen Terpilih Berhasil Diproses Silakan cek tab "Kelengkapan Dokumen" untuk mengunggah hasil penilaian asesor

- 1. Akan muncul notifikasi untuk memastikan data dosen yang dipilih telah memenuhi seluruh syarat eligibilitas. Pastikan kembali sesuai dengan syarat eligibilitas sesuai dengan:
  - a. Pemeriksaan oleh SISTER
  - b. Pemeriksaan oleh Lembaga
- 2. Beri tanda centang yang menyatakan bahwa seluruh dosen telah diperiksa dengan teliti dan seksama serta telah memenuhi syarat eligibilitas.
- 3. Klik "Selanjutnya" untuk mengirim ajuan
- 4. Setelah ajuan terkirim, silakan cek tab **"Kelengkapan Dokumen"** untuk mengunggah hasil penilaian asesor

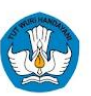

| Hilh Dosen Ke<br>Periksa K<br>Pastikan s<br>1. Haj<br>2. Info | elengkapan Dokumen<br>Gesesuaian Data Dosen<br>semua data dosen sudah<br>pus ajuan dosen terkait u<br>ormasikan dosen untuk m | Monitoring Ajuan<br>benar dan sesuai. Apabila te<br>Intuk dilakukan revisi data.<br>nelakukan PDD pada data yai | rdapat data yan<br>ng tidak sesuai. | g tidak sesuai silakan: |                            |                                  |                                                     |              |              |                     |                        |                    |
|---------------------------------------------------------------|----------------------------------------------------------------------------------------------------|----------------------------------------------------------------------------------------------------|-------------------------------------|-------------------------|----------------------------|----------------------------------|-----------------------------------------------------|--------------|--------------|---------------------|------------------------|--------------------|
| 3. Jika<br>Baris ditampilkan                                  | a data sudah diperbarui,<br>Perguruan Tinggi                                                                                  | silakan proses kenaikan jaba<br>Tindakan                                                                        | tan ulang kemba                     | ali,                    |                            |                                  |                                                     |              |              |                     |                        |                    |
| 10 ~                                                          | Semua                                                                                                    | × Semua                                                                                                    | - ×.                                |                         |                            |                                  |                                                     |              | (            | <b>Q</b> Ketik nama | a atau nomor ide       | ntitas dosen       |
| /lenampilkan 1-                                               | 10 dari total 1 Dosen<br>Status Eligibilitas                                                                                  | 0                                                                                                    |                                     |                         |                            | Perguruan                        |                                                     | Jabatan      | TMT Jabatan  | Golongan /          | тмт                    |                    |
| Nama Dosen                                                    | Pemeriksaan oleh<br>SISTER                                                                                                    | Pemeriksaan oleh<br>Lembaga                                                                                     | NIDN/NIDK                           | NIP/NUPTK               | Jenis Dosen                | nis Dosen Tinggi (Unit<br>Kerja) | ggi (Unit Pendidikan Tertinggi<br>rja)              | Fungsional   | Fungsional   | Ruang               | Golongan /<br>Ruang    | Tindakan 2         |
| ABD.RAHMAN                                                    | Memenuhi                                                                                                    | Telah Diperiksa                                                                                                 | 0912088903                          | -<br>/ 8144767668130383 | Dosen Tetap<br>Universitas | Universitas<br>Tompotika Luwuk   | S2 - Pendidikan<br>Pancasila dan<br>Kewarganegaraan | Asisten Ahli | 01 Juni 2019 | III/B               | 01<br>Desember<br>2019 | 🛎 Unggah Dokumen 📄 |
| Menamnilkan 1 ke                                              | 10 dari 1 Aiuan                                                                                                    |                                                                                                    |                                     |                         |                            |                                  |                                                     |              |              |                     |                        |                    |

### **Catatan Penting:**

Mohon untuk mengecek kembali kesesuaian data yang akan menjadi acuan yang tercetak pada sertifikat UKOM. Jika ada ketidaksesuaian perlu menghapus ajuan dan meminta Dosen melakukan PDD  Pada tab "Kelengkapan Dokumen", silakan mengecek kembali kesesuaian data dosen.

> Pada laman ini terdapat tabel informasi yang terdiri dari: a.Nama Dosen b.Status Eligibilitas: Pemeriksaan oleh Sister dan Pemeriksaan oleh Lembaga c.NIDN/NIDK d.NIP/NUPTK e.Jenis Dosen f.Perguruan Tinggi (Unit Kerja) g.Pendidikan Tertinggi h.Jabatan Fungsional i.TMT Jabatan Fungsional j.Golongan/Ruang k.TMT Golongan/Ruang

2. Selanjutnya Klik tombol "**Unggah Dokumen**" pada kolom tindakan.

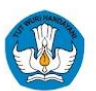

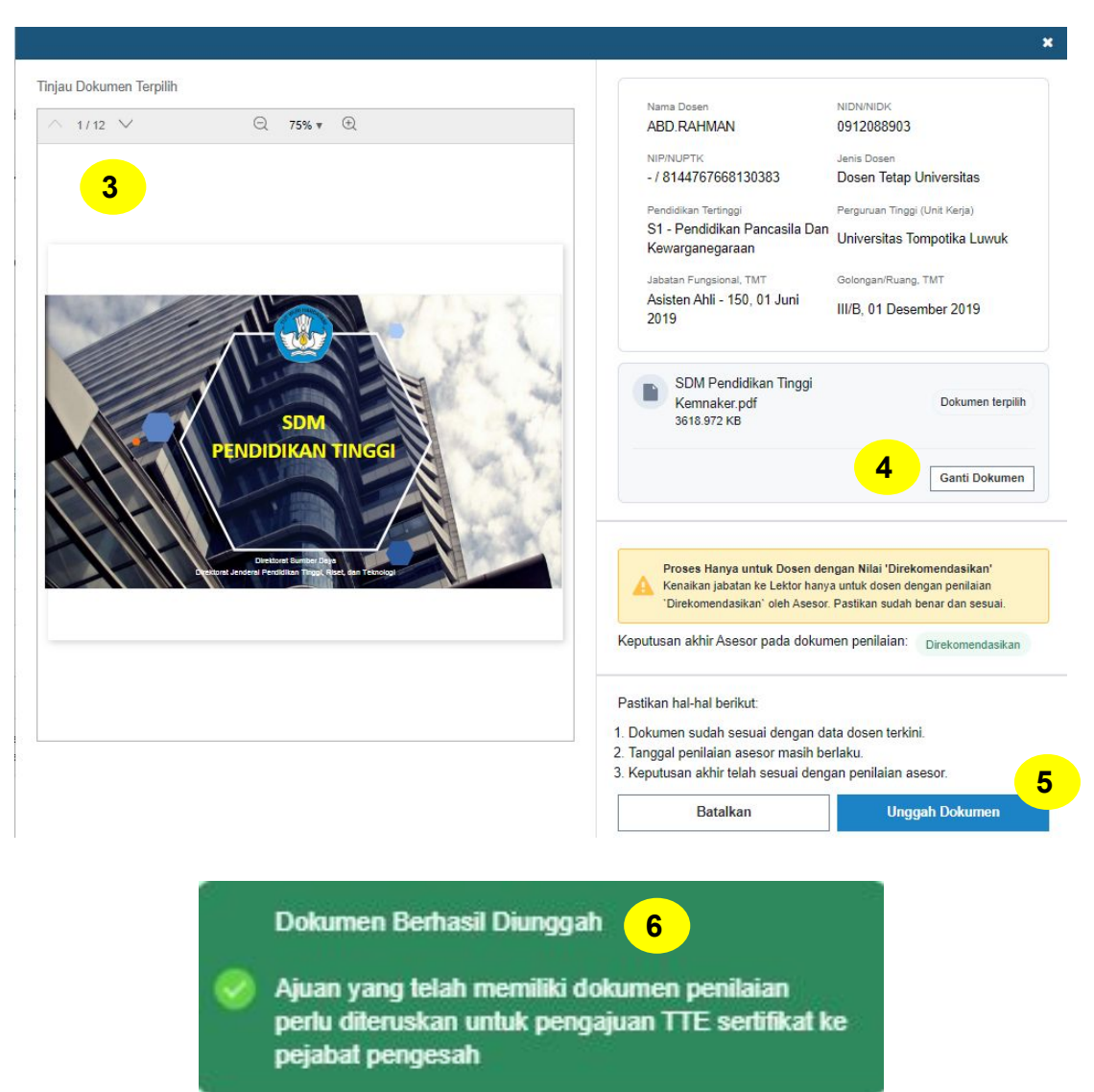

- 3. Anda dapat meninjau kembali dokumen yang telah diunggah.
- 4. Pastikan data telah sesuai. Anda dapat mengganti dokumen dengan klik "Ganti Dokumen"
- 5. Pastikan kembali data yang tercantum sudah sesuai dengan ketentuan. Kemudian klik "**Unggah Dokumen**"
- Dokumen berhasil diunggah. Ajuan yang telah memiliki dokumen penilaian perlu diteruskan untuk pengajuan TTE Sertifikat ke Pejabat Pengesah

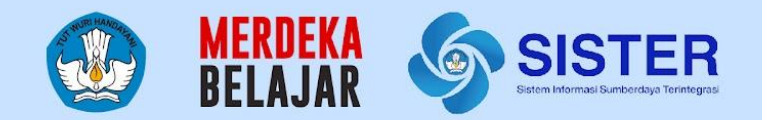

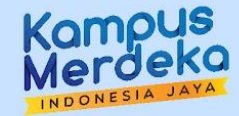

# Pengajuan Pengesahan Pimpinan (TTE)

### Pengajuan TTE

| Pilih Dosen K                                         | elengkapan Dokumen                                                                                                    | Monitoring Ajuan                                                                                                    |                                                        |                    |                            |                                |                                                  |              |              |                 |                       |                         |               |
|-------------------------------------------------------|----------------------------------------------------------------------------------------------------|----------------------------------------------------------------------------------------------------|--------------------------------------------------------|--------------------|----------------------------|--------------------------------|--------------------------------------------------|--------------|--------------|-----------------|-----------------------|-------------------------|---------------|
| Periksa K<br>Pastikan s<br>1. Ha<br>2. Infi<br>3. Jik | esesuaian Data Dosen<br>semua data dosen sudah b<br>pus ajuan dosen terkait un<br>ormasikan dosen untuk me<br>a data sudah diperbarui, sil | enar dan sesuai. Apabila terd<br>uk dilakukan revisi data.<br>akukan PDD pada data yang<br>akan proses kenaikan jabata | apat data yang tid<br>tidak sesuai.<br>nulang kembali. | ak sesuai silakan: |                            |                                |                                                  |              |              |                 |                       |                         |               |
| Baris ditampilkan                                     | Perguruan Tinggi                                                                                                    | Tindakan                                                                                                    |                                                        |                    |                            |                                |                                                  |              | 0            |                 |                       |                         |               |
| 10 🗸                                                  | Semua                                                                                                    | × Semua                                                                                                    | ~                                                      |                    |                            |                                |                                                  |              | ų            | Ketik nama atau | nomor identitas dosen |                         |               |
| Menampilkan 1-                                        | 10 dari total <b>1 Dosen</b>                                                                                                    |                                                                                                    |                                                        |                    |                            |                                |                                                  |              |              |                 |                       |                         |               |
|                                                       | Status Eligibilitas                                                                                                    | •                                                                                                    |                                                        |                    |                            | Deserve Tingel                 |                                                  | labatas      | THT labora   | Colonaut        | THE Colores (         |                         |               |
| Nama Dosen                                            | Pemeriksaan oleh<br>SISTER                                                                                                    | Pemeriksaan oleh<br>Lembaga                                                                                            | NIDN/NIDK                                              | NIP/NUPTK          | Jenis Dosen                | (Unit Kerja)                   | Pendidikan Tertinggi                             | Fungsional   | Fungsional   | Ruang           | Ruang                 | Tindakan 🧿              |               |
| ABD.RAHMAN                                            | Memenuhi                                                                                                    | Telah Diperiksa                                                                                                    | 0912088903                                             | / 8144767668130383 | Dosen Tetap<br>Universitas | Universitas Tompotika<br>Luwuk | S2 - Pendidikan Pancasila dan<br>Kewarganegaraan | Asisten Ahli | 01 Juni 2019 | III/B           | 01 Desember<br>2019   | Ajukan TTE Sertifikat 🖉 |               |
| 4                                                     |                                                                                                    |                                                                                                    |                                                        |                    |                            |                                |                                                  |              |              |                 | · · · · ·             | 1                       | 3             |
| Menampilkan 1 ke                                      | 10 dari 1 Ajuan                                                                                                    |                                                                                                    |                                                        |                    |                            |                                |                                                  |              |              |                 |                       | < Sebelumnya 1          | Selanjutnya > |

Setelah dokumen diunggah, Anda perlu mengajukan TTE Sertifikat.

- Klik "Ajukan TTE Sertifikat" pada kolom Tindakan.
- 2. Anda dapat mengubah dokumen dengan klik ikon pensil
- Anda dapat menghapus dokumen dengan klik ikon tong sampah

### Catatan:

- 1. Saat TTE oleh pejabat pengesah, SISTER akan melakukan validasi keaktifan dosen ybs. Jika dosen berstatus tidak aktif (pensiun, meninggal dunia, berhenti dari jabatan), TTE tidak dapat dibubuhkan dan ajuan dosen akan otomatis terhapus
- 2. Dosen yang berstatus Aktif: Cuti, Ijin Belajar, Tugas di Instansi Lain, Tugas Belajar

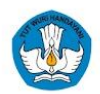

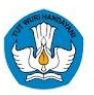

### Pengajuan TTE

| Hapus Ajuan dan Informasikan Do<br>Sesuai                                                                     | sen Terkait Apabila Ada Data yang Tidak                                               |                                                                                                    | 2                       |
|----------------------------------------------------------------------------------------------------|---------------------------------------------------------------------------------------|----------------------------------------------------------------------------------------------------|-------------------------|
| Hapus ajuan ini yang nantinya akar     Informasikan dosen untuk melakuk     Jika data sudah diperbagai ajukan | n kembali ke tab "pilih dosen"<br>an PDD pada data yang tidak sesuai<br>dosen kembali | Nomor Sertifikat<br>2345/OKT/2024                                                                                                    |                         |
| Data Dosen di Sertifikat Uji Kor<br>Nama                                                                      | 1<br>mpetensi<br>ABD.RAHMAN                                                           | Pastikan:<br>1. Format nomor sertifikat sesuai dengan PT atau Lemb<br>2. Nomor yang sudah dipakai tidak dapat digunakan ker<br>Simpan sebagai acuan nomor sertifikat selanju | aga.<br>mbali.<br>triya |
| NIP/NUPTK                                                                                                    | - / 8144767668130383                                                                  | Ranting Ilmu Dosen Terkait                                                                                                    |                         |
| Status Ikatan Kerja                                                                                           | Dosen Tetap Universitas                                                               | ranting                                                                                                    |                         |
| Tempat Tanggal Lahir                                                                                          | Desa Taloyon, 12-08-1989                                                              | Pastikan rantino ilmu sesuai dengan porsi formasi iabatan                                                                                                    |                         |
| Pendidikan Tertinggi                                                                                          | S1 - Pendidikan Pancasila Dan<br>Kewarganegaraan                                      | and ranking into acades dengun yora terhibal jabatah                                                                                                    |                         |
| Pangkat/ Golongan Ruang, TMT                                                                                  | III/B, 01-12-2019                                                                     | Nama PT atau Lembaga KOP Surat                                                                                                    |                         |
| Jabatan Terakhir, TMT                                                                                         | Asisten Ahli, 01-06-2019                                                              | LLDIKTI XVI                                                                                                    | Uba                     |
| Unit Kerja                                                                                                    | Universitas Tompotika Luwuk                                                           | Kota PT atau Lembaga                                                                                                    |                         |
|                                                                                                    |                                                                                       | sulawesi                                                                                                    | Simpa                   |
|                                                                                                    |                                                                                       | Tanggal Pembubuhan TTE                                                                                                    |                         |
|                                                                                                    |                                                                                       | 07/10/2024                                                                                                    | 🛗 Simpa                 |
|                                                                                                    |                                                                                       | Pastikan seluruh tanggal tanda tangan setiap periode<br>adalah sama                                                                                                    |                         |
|                                                                                                    |                                                                                       | 3 Saya menyatakan bahwa telah memeriksa dengan seks kebenaran seluruh informasi.                                                                                             | ama dan memastil        |
|                                                                                                    |                                                                                       | Hapus Ajuan Aj                                                                                                    | ukan TTE                |
| Ajuan TTE Sertifikat<br>Pejabat Pengesah                                                                      | Berhasil Diteruskan ke                                                                |                                                                                                    | 4                       |

- 1. Pada laman ini Anda dapat mengecek kembali kesesuaian data dosen di sertifikat uji kompetensi sebelum dilakukan TTE
- 2. Pada sisi kanan akan tercantum Keterangan PT/Lembaga di Sertifikat Uji Kompetensi yang perlu dilengkapi, yakni:
  - a. Nomor Sertifikat. Anda bisa beri tanda centang untuk menyimpan sebagai acuan nomor sertifikat selanjutnya
  - b. Ranting Ilmu Dosen Terkait
  - c. Nama PT atau Lembaga KOP Surat
  - d. Kota PT atau Lembaga
  - e. Tanggal Pembubuhan TTE
- 3. Kemudian beri tanda centang yang menyatakan bahwa Anda telah memeriksa dengan seksama dan memastikan kebenaran seluruh informasi di atas.
- 4. Klik "Ajukan TTE"

#### Catatan:

- Mohon data yang diisikan dapat dicermati sebelum dikirim, dikarenakan data yang sudah diajukan tidak dapat diubah
- Penetapan tanggal sertifikat untuk data yang sudah diajukan harus dilakukan sebelum tanggal 20 Oktober 2024 dikarenakan proses perubahan kementerian

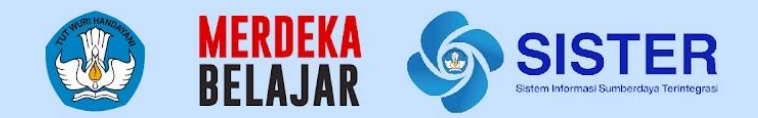

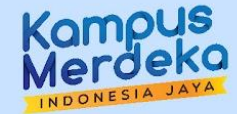

# **Monitoring Ajuan**

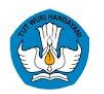

### **Monitoring Ajuan**

|                         | Ľ          |                         | in the second constraints  |                                  |                                                  |                       |                           |                     |                             |                          |                 |
|-------------------------|------------|-------------------------|----------------------------|----------------------------------|--------------------------------------------------|-----------------------|---------------------------|---------------------|-----------------------------|--------------------------|-----------------|
| s ditampilkan Perguruar | n Tinggi   | × Sem                   | Pembubuhan TTE<br>Iua V    |                                  |                                                  |                       |                           | Q, Ketik r          | ama atau nomor identitas do | osen                     |                 |
| ama Dosen               | NIDN/NIDK  | NIP/NUPTK               | Jenis Dosen                | Perguruan Tinggi (Unit Kerja)    | Pendidikan Tertinggi                             | Jabatan<br>Fungsional | TMT Jabatan<br>Fungsional | Golongan /<br>Ruang | TMT Golongan /<br>Ruang     | Status Pembubuhan<br>TTE | Tindakan        |
| D.RAHMAN                | 0912088903 | -<br>/8144767668130383  | Dosen Tetap<br>Universitas | Universitas Tompotika Luwuk      | S2 - Pendidikan Pancasila dan<br>Kewarganegaraan | Asisten Ahli          | 01 Juni 2019              | III/B               | 01 Desember 2019            | Sedang Diproses          | Lihat<br>Detail |
| D RAHMAN ABD<br>TIF     | 1610117701 | -<br>/ 4442755656130193 | Dosen Tetap<br>Universitas | Universitas Muhammadiyah<br>Palu | S2 - Ilmu Hukum                                  | Asisten Ahli          | 01 Oktober 2021           | -                   | N/A                         | Sedang Diproses          | Lihat<br>Detail |

Pada tabel akan terdapat informasi:

- a. Nama Dosen
- b. NIDN/NIDK
- c. NIP/NUPTK
- d. Jenis Dosen
- e. Perguruan Tinggi (Unit Kerja)
- f. Pendidikan Tertinggi
- g. Jabatan Fungsional
- h. TMT Jabatan Fungsional
- i. Golongan/Ruang
- j. TMT Golongan/Ruang
- k. Status Pembubuhan TTE

- 1. Setelah mengirimkan ajuan TTE, data akan berpindah ke Tab "**Monitoring Ajuan**"
- 2. Klik "Lihat Detail" pada kolom Tindakan untuk mengecek detail data penilaian ajuan kenaikan jabatan

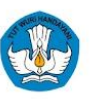

### **Monitoring Ajuan**

| aian Ajuan Kenaikan Jabata     | an <mark>1</mark>                             |                                      |               | ← Kemb |
|--------------------------------|-----------------------------------------------|--------------------------------------|---------------|--------|
| atus                           |                                               |                                      |               |        |
| Pembubuhan TTE Sedang Diproses |                                               |                                      |               |        |
|                                |                                               |                                      |               |        |
| ata Sertifikat Uji Kompo       | etensi                                        |                                      |               |        |
| Data Dosen (Diisi oleh Sistem) | 2                                             | Data PT atau Lembaga (Diisi oleh Ope | rator PAK)    |        |
| Nama                           | ABD.RAHMAN                                    | No Sertifikat                        | 2345/OKT/2024 |        |
| NIP/NUPTK                      | - / 8144767668130383                          | Ranting Ilmu Dosen Terkait           | ranting       |        |
| Status Ikatan Kerja            | Dosen Tetap                                   | Nama PT atau Lembaga pada KOP Surat  | LLDIKTI XVI   |        |
| Tempat Tanggal Lahir           | Desa Taloyon, 12-08-1989                      | Kota PT atau Lembaga                 | sulawesi      |        |
| Pendidikan Tertinggi           | S2 - Pendidikan Pancasila dan Kewarganegaraan | Tanggal Pembubuhan TTE               | 07-10-2024    |        |
| Pangkat/ Golongan Ruang, TMT   | III/B, 01-12-2019                             |                                      |               |        |
| Jabatan Terakhir, TMT          | Asisten Ahli, 01-06-2019                      |                                      |               |        |
| Perguruan Tinggi (Unit Kerja)  | Universitas Tompotika Luwuk                   |                                      |               |        |
|                                |                                               |                                      |               |        |
|                                |                                               |                                      |               |        |
|                                |                                               |                                      |               |        |

Pada laman Penilaian Ajuan Kenaikan Jabatan akan terdapat informasi terkait:

- 1. Status Pembubuhan TTE
- Data Sertifikat Uji Kompetensi: Data Dosen (Diisi oleh Sistem) dan Data PT atau Lembaga (Diisi oleh Operator PAK)
- 3. Dokumen Penilaian dan Angka Kredit

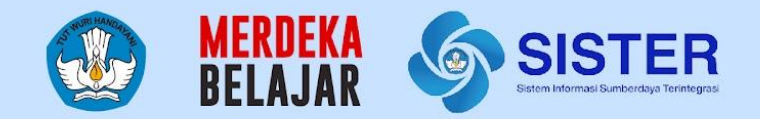

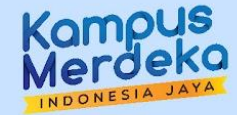

# Pengesahan Oleh Pimpinan

### Pengesahan oleh Pimpinan

|                 | SISTER                         | Pejabat Pen<br>Beranda / Pemberian | gesah PT/LK/L                             | LDIKTI                                       |                                     | 1                                                       | Peran saa                          | <b>it ini</b> : Pejabat Per       | igesah Lektor      | <ul> <li>Pengatura</li> </ul> | an 🖺 Keluar |
|-----------------|--------------------------------|------------------------------------|-------------------------------------------|----------------------------------------------|-------------------------------------|---------------------------------------------------------|------------------------------------|-----------------------------------|--------------------|-------------------------------|-------------|
| 29/07/202       | 4 - 13.55.59                   | <b>Bubuhkan</b><br>Pastikan data   | TTE untuk Ajuan<br>dosen pada tabel lengk | <b>Kenaikan Jab</b> a<br>ap dan valid sebelu | <b>atan Lektor</b><br>um membubuhka | n TTE pada sertif                                       | kat Uji Kompe                      | tensi (UKOM). Inf                 | ormasi lebih la    | njut dapat diakse             | es di sini. |
| 🔶 Menu 1        | >                              | Belum Diperi                       | iksa 👩 Sudah Diperi                       | ksa                                          |                                     |                                                         |                                    |                                   |                    |                               |             |
| 🔶 Menu 2        | >                              |                                    | <mark>3</mark>                            |                                              |                                     |                                                         |                                    |                                   |                    |                               |             |
| 🔶 Menu 3        | >                              | 1 Data Pe                          | emberi TTE                                |                                              |                                     | 2 B                                                     | ubuhkan TTE                        |                                   |                    |                               |             |
| ∼ Layanan k     | Karir 🗸                        | Informas<br>jika diper             | i berikut adalah data per<br>rlukan.      | nberi TTE. Pastikar                          | n sesuai dan ubal                   | n Pi<br>ur                                              | lih ajuan terleb<br>ituk bisa meml | ih dahulu, kemud<br>pubuhkan TTE. | ian lengkapi N     | IIK dan passphar              | se          |
| O Pember        | rian TTE Lektor                | Nama pe                            | enandatangan                              | Dzaki Sudrajat                               |                                     | N                                                       | K Penandatan                       | gan                               | Terdiri dari 16    | digit angka                   |             |
|                 |                                | NIP pena                           | andatangan                                | 12398763610                                  |                                     | Pa                                                      | asspharase                         |                                   | Pastikan bena      | ar dan sesuai                 | Ø           |
|                 |                                | Jabatan                            | penandatangan                             | Ketua LLDIKTI IV                             |                                     |                                                         |                                    |                                   |                    |                               |             |
|                 |                                |                                    |                                           |                                              | 4 Ubah                              | Pi                                                      | lih ajuan terle                    | bih dahulu                        |                    | Bubuhkan T                    | ТЕ          |
|                 |                                | Perguruan tinggi                   |                                           |                                              |                                     | Cari dosen                                              |                                    |                                   |                    |                               |             |
|                 |                                | Semua                              | $\sim$                                    |                                              |                                     | Q Ketik                                                 | nama atau noi                      | mor identitas dos                 | en                 |                               |             |
| erguruan tinggi |                                |                                    | Ca                                        | ri dosen                                     |                                     |                                                         |                                    |                                   |                    |                               |             |
| Semua           | $\sim$                         |                                    | (                                         | X Ketik nama atau                            | u nomor identitas                   | dosen                                                   |                                    |                                   |                    |                               |             |
| lenampilkan 1   | 1-5 dari total <b>60 Ajuan</b> |                                    |                                           |                                              |                                     |                                                         |                                    |                                   |                    |                               |             |
| Pilih Semua     | Nama Dosen                     | NIDN/NIDK                          | NIP/NUPTK                                 | Jenis Dosen                                  | Perguruan<br>Tinggi (Unit<br>Kerja) | Pendidikan<br>Tertinggi                                 | Jabatan<br>Fungsional              | TMT Jabatan<br>Fungsional         | Golongan/<br>Ruang | TMT<br>Golongan/<br>Ruang     | Tindakan    |
|                 | Bambang Dhamar                 | 1234567890987<br>654321            | 1234567890987654321<br>/098765431         | Dosen PNS/<br>PNS dengan JF<br>Dosen         | Universitas<br>Sebelas Maret        | S1 - Pendidikan<br>Guru<br>Pendidikan<br>Anak Usia Dini | Asisten Ahli<br>(AA) - 200         | 1 Oktober 2022                    | II/A               | 1 September<br>2022           | Lihat Detai |
|                 | Bambang Dhamar                 | 1234567890987<br>654321            | 1234567890987654321<br>/098765431         | Dosen PNS/<br>PNS dengan JF<br>Dosen         | Universitas<br>Sebelas Maret        | S1 - Pendidikan<br>Guru<br>Pendidikan                   | Asisten Ahli<br>(AA) - 200         | 1 Oktober 2022                    | II/A               | 1 September<br>2022           | Lihat Detai |

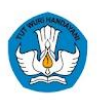

- 1. Silakan login menggunakan akun Pimpinan
  - Untuk Pimpinan PTN, pastikan role yang terpilih adalah Manajemen PT pada Peran di Level Pusat
- 2. Kemudian masuk menu "Layanan Karir", pilih "Pemberian TTE Lektor"
- 3. Pada laman ini terdapat dua tab:
  - a. Belum Diperiksa
  - b. Sudah Diperiksa

Masuk tab "Belum Diperiksa".

- 4. Data Pemberi TTE dapat disesuaikan, klik "**Ubah**" jika ada perubahan data.
- 5. Selanjutnya silakan pilih dosen yang telah tersedia di tabel. Data dapat di-filter berdasarkan asal Perguruan Tinggi
- 6. Klik "Lihat Detail" pada kolom Tindakan di baris dosen terpilih, untuk mengecek data dosen yang akan diberikan pengesahan.

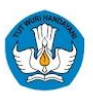

### Pengesahan oleh Pimpinan

| <text></text>                                                                                                    | Data Dosen yang Diisi o<br>Nama<br>NIP/NUPTK<br>Status Ikatan Kerja<br>Tempat Tanggal Lahir<br>Pendidikan Tertinggi<br>Pangkat/ Golongan Ruang,<br>TMT<br>Jabatan Terkahir, TMT<br>Perguruan Tinggi (Unit<br>Kerja)<br>Data PT atau Lembaga | Doleh Sistem<br>Bambang Dhamar<br>19791224200212002 / 75567658137113<br>Dosen Tetap<br>BOYOLALI, 24-12-1979<br>S2 - Pendidikan<br>II/A, 01-10-2022<br>Asisten Ahli, 01-03-2020<br>Unviersitas Sebelas Maret |
|----------------------------------------------------------------------------------------------------|----------------------------------------------------------------------------------------------------|----------------------------------------------------------------------------------------------------|
| <text></text>                                                                                                    | Nama<br>NIP/NUPTK<br>Status Ikatan Kerja<br>Tempat Tanggal Lahir<br>Pendidikan Tertinggi<br>Pangkat/ Golongan Ruang,<br>TMT<br>Jabatan Terkahir, TMT<br>Perguruan Tinggi (Unit<br>Kerja)<br>Data PT atau Lembaga                            | Bambang Dhamar<br>19791224200212002 / 75567658137113<br>Dosen Tetap<br>BOYOLALI, 24-12-1979<br>S2 - Pendidikan<br>II/A, 01-10-2022<br>Asisten Ahli, 01-03-2020<br>Unviersitas Sebelas Maret                 |
| <form></form>                                                                                                    | NIP/NUPTK<br>Status Ikatan Kerja<br>Tempat Tanggal Lahir<br>Pendidikan Tertinggi<br>Pangkat/ Golongan Ruang,<br>TMT<br>Jabatan Terkahir, TMT<br>Perguruan Tinggi (Unit<br>Kerja)<br>Data PT atau Lembaga                                    | 19791224200212002 / 75567658137113<br>Dosen Tetap<br>BOYOLALI, 24-12-1979<br>S2 - Pendidikan<br>II/A, 01-10-2022<br>Asisten Ahli, 01-03-2020<br>Unviersitas Sebelas Maret                                   |
| <form><form></form></form>                                                                                                    | Status Ikatan Kerja<br>Tempat Tanggal Lahir<br>Pendidikan Tertinggi<br>Pangkat/ Golongan Ruang,<br>TMT<br>Jabatan Terkahir, TMT<br>Perguruan Tinggi (Unit<br>Kerja)<br>Data PT atau Lembaga                                                 | Dosen Tetap<br>BOYOLALI, 24-12-1979<br>S2 - Pendidikan<br>II/A, 01-10-2022<br>Asisten Ahli, 01-03-2020<br>Unviersitas Sebelas Maret                                                                         |
| <form><form></form></form>                                                                                                    | Tempat Tanggal Lahir<br>Pendidikan Tertinggi<br>Pangkat/ Golongan Ruang,<br>TMT<br>Jabatan Terkahir, TMT<br>Perguruan Tinggi (Unit<br>Kerja)<br>Data PT atau Lembaga                                                                        | BOYOLALI, 24-12-1979<br>S2 - Pendidikan<br>II/A, 01-10-2022<br>Asisten Ahli, 01-03-2020<br>Unviersitas Sebelas Maret                                                                                        |
| <form><form></form></form>                                                                                                    | Pendidikan Tertinggi<br>Pangkat/ Golongan Ruang,<br>TMT<br>Jabatan Terkahir, TMT<br>Perguruan Tinggi (Unit<br>Kerja)<br>Data PT atau Lembaga                                                                                                | S2 - Pendidikan<br>II/A, 01-10-2022<br>Asisten Ahli, 01-03-2020<br>Unviersitas Sebelas Maret                                                                                                    |
| <form></form>                                                                                                    | Pangkat/ Golongan Ruang,<br>TMT<br>Jabatan Terkahir, TMT<br>Perguruan Tinggi (Unit<br>Kerja)<br>Data PT atau Lembaga                                                                                                    | II/A, 01-10-2022<br>Asisten Ahli, 01-03-2020<br>Unviersitas Sebelas Maret<br>yang Diisi oleh Operator PAK                                                                                                   |
| <form></form>                                                                                                    | Jabatan Terkahir, TMT<br>Perguruan Tinggi (Unit<br>Kerja)<br>Data PT atau Lembaga                                                                                                    | Asisten Ahli, 01-03-2020<br>Unviersitas Sebelas Maret<br>yang Diisi oleh Operator PAK                                                                                                    |
| <form></form>                                                                                                    | Perguruan Tinggi (Unit<br>Kerja)<br>Data PT atau Lembaga                                                                                                    | Unviersitas Sebelas Maret<br>yang Diisi oleh Operator PAK                                                                                                    |
|                                                                                                    | Data PT atau Lembaga                                                                                                    | yang Diisi oleh Operator PAK                                                                                                    |
| Image: Section of the section of the section of t                  | Data PT atau Lembaga                                                                                                    | yang Diisi oleh Operator PAK                                                                                                    |
| A Section of the section of the section of the      |                                                                                                    | , ,                                                                                                    |
| Margane in a serie des la construcción de la construcción de la c      | Nomor Sertifikat                                                                                                    | E41/DT.04.01/JAD/2024                                                                                                    |
| Market and an advancement of the second second      | Ranting Ilmu Dosen Terkait                                                                                                    | Pendidikan                                                                                                    |
| Conception of the Section Section      | Nama PT atau Lembaga                                                                                                    | Universitas Sebelas Maret                                                                                                    |
| Number of the Statement and Statement of Statement of Sta | Kota PT ataupun Lembaga                                                                                                    | Surakarta                                                                                                    |
|                                                                                                    | Tanggal Pembubuhan TTE                                                                                                    | 30 - 09 - 2024                                                                                                    |
|                                                                                                    | Perhatikan Hal Berikut<br>1. Pastikan seluruh dat<br>data pada sertifikat<br>2. Pastikan status pada<br>3. Pastikan jumlah ang                                                                                                    | t <b>sebelum Membubuhkan TTE</b><br>ia pada dokumen terunggah sudah sesuai di<br>Uji Kompetensi.<br>a dokumen penilaian adalah "Direkomendas<br>ka kredit pada dokumen AK telah memenuh                     |
|                                                                                                    | Silakan lakukan pembubuha<br>dosen, dan tekan tombol "B                                                                                                    | an TTE dengan menutup detail ajuan ir<br>Bubuhkan TTE".                                                                                                    |

Melalui tombol "**Lihat Detail**", Dokumen dapat ditinjau kembali sebelum masuk ke proses berikutnya.

- 1. Silakan cek kesesuaian dokumen dosen
- 2. Periksa kembali Data pada Sertifikat Uji Kompetensi yang terdiri dari:
  - a. Data Dosen yang Diisi oleh Sistem
  - b. Data PT atau Lembaga yang diisi oleh Operator PAK
- 3. Terdapat beberapa catatan penting yang perlu diperhatikan sebelum membubuhkan TTE:
  - a. Pastikan data sudah sesuai dengan data sertifikat Uji Kompetensi
  - b. Pastikan Status dokumen penilaian adalah "Direkomendasikan"
  - c. Pastikan jumlah angka kredit pada dokumen AK memenuhi syarat
- 4. Jika seluruh data sudah diperiksa dan ternyata belum sesuai, klik "**Kembalikan Ajuan**" untuk menolak ajuan.
- Jika data sudah sesuai, Anda dapat menutup laman dengan klik tanda "X" di pojok kanan atas untuk kembali ke lama sebelumnya

### Pengesahan oleh Pimpinan

| Pejabat Pe<br>Beranda / Pembe | engesah PT/LK/                                   | LLDIKTI                                     |                                             | Perar                                | <b>i saat ini</b> : Pejabat            | Pengesah Lektor                                         | ✓ Pengatu                  | ıran 🖺 Keluar             |                      |                                                                                                    |                                                             |                                                        |
|-------------------------------|--------------------------------------------------|---------------------------------------------|---------------------------------------------|--------------------------------------|----------------------------------------|---------------------------------------------------------|----------------------------|---------------------------|----------------------|----------------------------------------------------------------------------------------------------|-------------------------------------------------------------|--------------------------------------------------------|
| <b>Bubuhk</b><br>Pastikan d   | an TTE untuk Ajuar<br>lata dosen pada tabel leng | <b>Kenaikan Jab</b><br>gkap dan valid sebel | <b>atan Lektor</b><br>um membubuhkan TTE pa | da sertifikat Uji Ko                 | mpetensi (UKOM).                       | . Informasi lebih la                                    | njut dapat diak            | ses <b>di sini</b> .      |                      |                                                                                                    |                                                             | 4                                                      |
| Belum Di                      | periksa 🔞 Sudah Dip                              | eriksa                                      |                                             |                                      |                                        |                                                         |                            |                           | В                    | Bubuhkan TTE Sertifikat Ukom untuk Kenaik<br>Jabatan Lektor<br>Ajuan yang sudah diberikan TTE tidak akan bisa diubah. Pastikan Anda tela<br>memastikan hal berikut dengan benar:<br>1. Pastikan seluruh data pada dokumen terunggah sudah sesuai dengan di |                                                             |                                                        |
| 1 Data                        | a Pemberi TTE                                    | )                                           |                                             | 2 Bubuhkan                           | тте                                    |                                                         |                            |                           | Ajuar<br>mem<br>1. P |                                                                                                    |                                                             |                                                        |
| Inforn<br>jika di             | nasi berikut adalah data p<br>iperlukan.         | emberi TTE. Pastika                         | n sesuai dan ubah                           | Pilih ajuan te<br>untuk bisa n       | erlebih dahulu, ker<br>nembubuhkan TTE | nudian lengkapi N<br>E.                                 | IK dan passph              | arse                      | рі<br>2. Р.<br>3. Р. | ada sertifikat Uji k<br>astikan status pao<br>astikan jumlah an                                                                                                    | Kompetensi.<br>da dokumen penilaian<br>gka kredit pada doku | adalah "Direkomendasikan'<br>men AK telah memenuhi sya |
| Nama<br>NIP p                 | a penandatangan<br>enandatangan                  | Dzaki Sudrajat<br>12398763610               |                                             | NIK penand<br>Passpharase            | atangan                                | 123456789101                                            | 112                        | 3                         |                      | Sebagai Pejab<br>telah saya peri                                                                                                    | at Pengesah, saya me<br>ksa dengan teliti dan               | enyatakan bahwa seluruh aju<br>seksama.                |
| Jabat                         | an penandatangan                                 | Ketua LLDIKTI IV                            |                                             |                                      |                                        |                                                         |                            |                           |                      |                                                                                                    | 5                                                           |                                                        |
|                               |                                                  |                                             | Ubah                                        | Ajuan terpilil                       | h: 5 dari 60 Ajuan                     | 3                                                       | Bubuhkan                   | TTE                       |                      |                                                                                                    | Periksa Kembali                                             | Ya, Kirim TTE 5                                        |
| Perguruan tir                 | iggi                                             |                                             | Car                                         | i dosen                              |                                        |                                                         |                            |                           |                      |                                                                                                    |                                                             |                                                        |
| Semua                         | kan 1-5 dari total 60 Ajuar                      | 1                                           |                                             | Ketik nama atai                      | u nomor identitas (                    | dosen                                                   |                            |                           |                      |                                                                                                    |                                                             |                                                        |
| Pilih Sem                     | Nama Dosen                                       | NIDN/NIDK                                   | NIP/NUPTK                                   | Jenis Dosen                          | Perguruan<br>Tinggi (Unit<br>Kerja)    | Pendidikan<br>Tertinggi                                 | Jabatan<br>Fungsional      | TMT Jabatan<br>Fungsional | Golongan/<br>Ruang   | TMT<br>Golongan/<br>Ruang                                                                                                    | Tindakan                                                    |                                                        |
| 2                             | Bambang Dhamar                                   | 1234567890987<br>654321                     | 1234567890987654321<br>/098765431           | Dosen PNS/<br>PNS dengan JF<br>Dosen | Universitas<br>Sebelas Maret           | S1 - Pendidikan<br>Guru<br>Pendidikan<br>Anak Usia Dini | Asisten Ahli<br>(AA) - 200 | 1 Oktober 2022            | II/A                 | 1 September<br>2022                                                                                                    | Lihat Detail                                                |                                                        |
|                               | Bambang Dhamar                                   | 1234567890987<br>654321                     | 1234567890987654321<br>/098765431           | Dosen PNS/<br>PNS dengan JF<br>Dosen | Universitas<br>Sebelas Maret           | S1 - Pendidikan<br>Guru<br>Pendidikan<br>Anak Usia Dini | Asisten Ahli<br>(AA) - 200 | 1 Oktober 2022            | II/A                 | 1 September<br>2022                                                                                                    | Lihat Detail                                                |                                                        |

- 1. Anda akan kembali ke laman Pembubuhan TTE
- 2. Beri **tanda centang** pada nama dosen yang akan diberikan sertifikatnya. Anda dapat memilih sekaligus semua dosen di dalam daftar dengan memberi tanda centang di bagian **"Pilih Semua"**
- Masuk ke bagian Bubuhkan TTE. Akan tampil NIK Penandatangan. Kemudian masukkan Passphrase yang dimiliki oleh pimpinan. Selanjutnya klik "Bubuhkan TTE"
- 4. Akan muncul notifikasi untuk memastikan kembali data ajuan sudah diperiksa dan sesuai. Beri **tanda centang** pada pernyataan tersebut.
- 5. Klik "Ya, Kirim TTE"

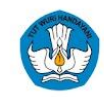

### Pengesahan oleh Pimpinan

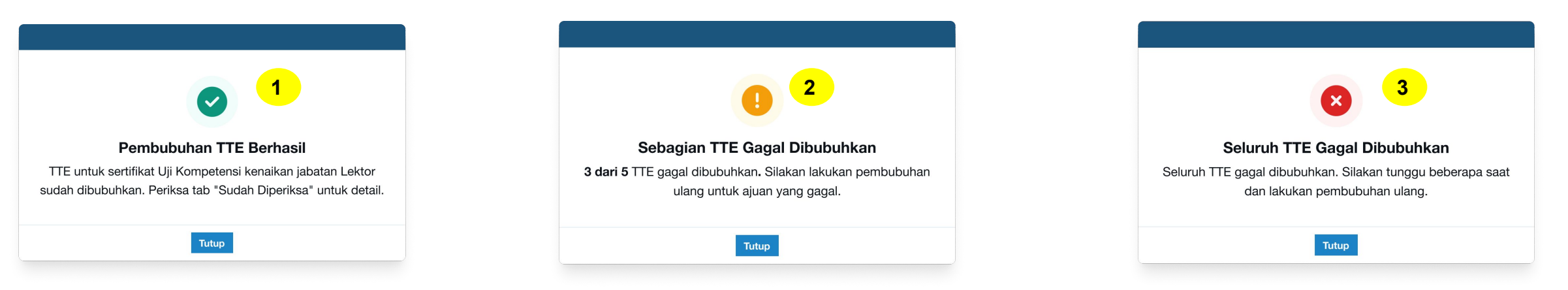

Berikut adalah jenis notifikasi yang mungkin muncul pada saat TTE dibubuhkan

- 1. Pembubuhan TTE Berhasil: Data akan berpindah ke tab "Sudah Diperiksa
- Sebagian TTE Gagal Dibubuhkan: Untuk data yang gagal akan tetap berada di tab "Belum Diperiksa", silakan mengajukan ulang. Apabila gagal dibubuhkan karena status dosen menjadi tidak aktif, nama dosen yang bersangkutan akan pindah ke tab "Sudah Diperiksa" dengan status pembubuhan TTE "Dikembalikan".
- 3. Seluruh TTE Gagal Dibubuhkan: Mohon dapat menunggu beberapa saat untuk kemudian melakukan pengajuan kembali

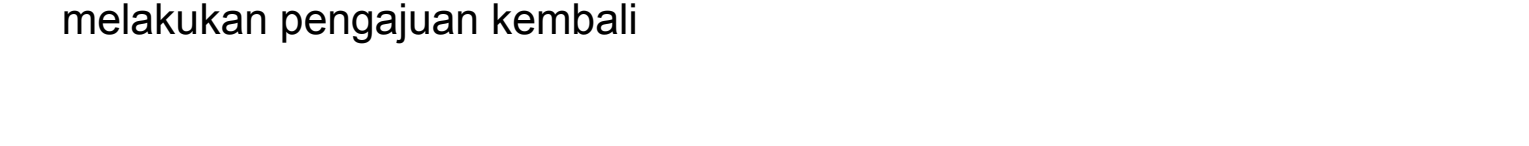

### Tampilan di Akun Dosen

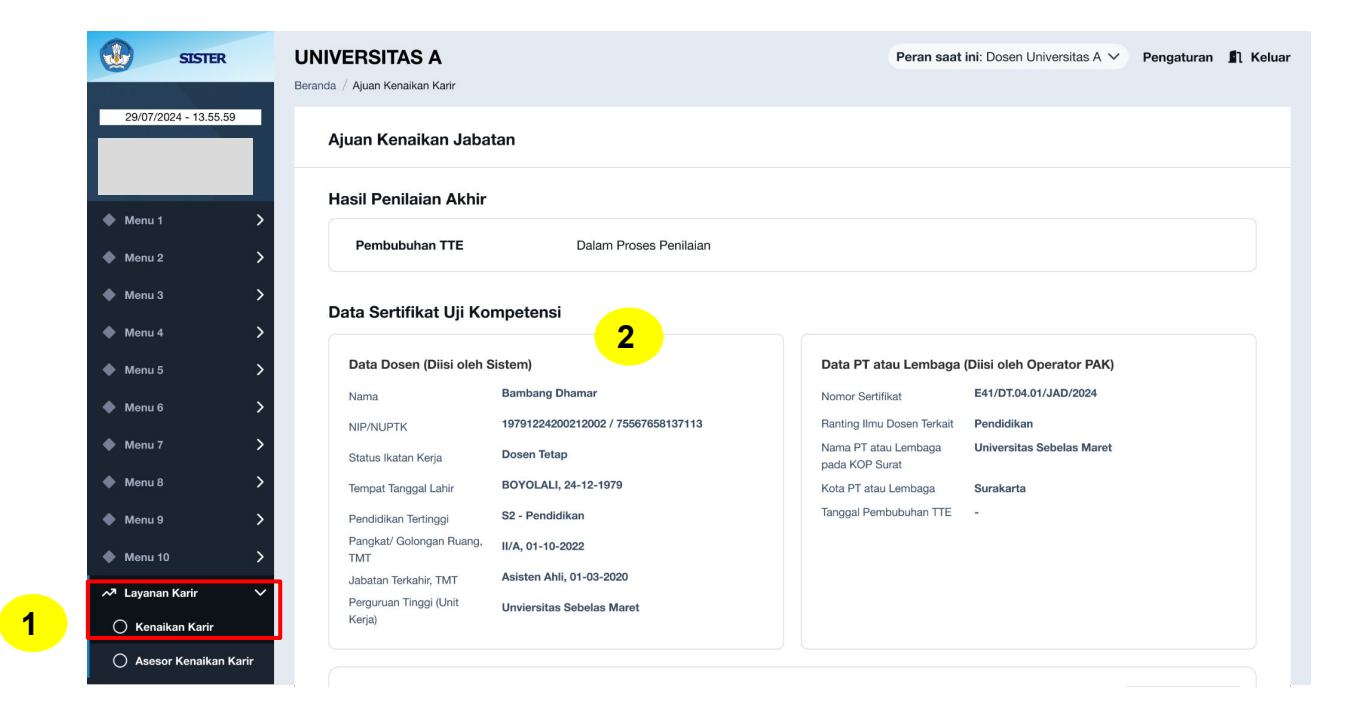

Berikut adalah tampilan yang akan muncul di akun dosen jika Pembubuhan TTE dalam Proses Penilaian.

- 1. Dosen masuk menu "Layanan Karir", kemudian pilih "Kenaikan Karir"
- 2. Akan muncul informasi terkait Ajuan Kenaikan Jabatan:
  - a. Hasil Penilaian Akhir
  - b. Data Sertifikasi Uji Kompetensi

### Tampilan di Akun Dosen - TTE Berhasil

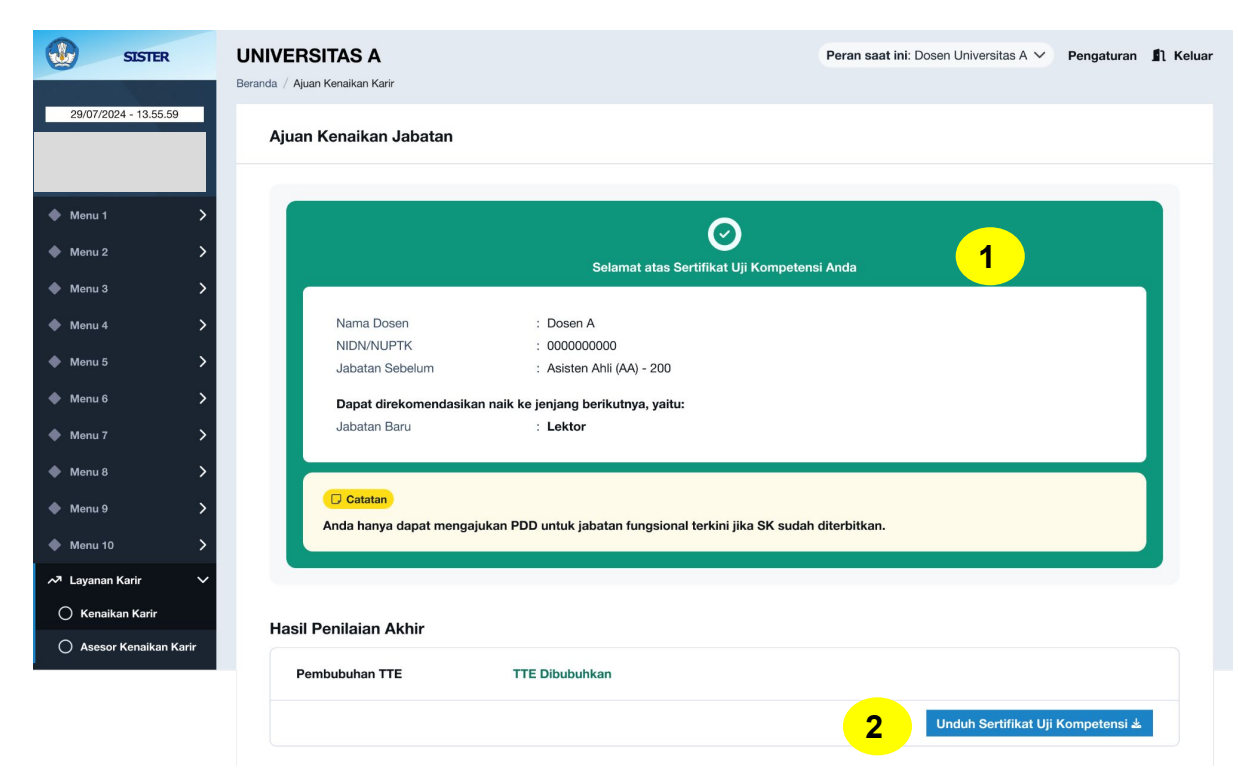

| Data Dosen (Diisi oleh Sistem)   |                                    | Data PT atau Lembaga                   | Data PT atau Lembaga (Diisi oleh Operator PAK) |  |  |
|----------------------------------|------------------------------------|----------------------------------------|------------------------------------------------|--|--|
| Nama                             | Bambang Dhamar                     | Nomor Sertifikat                       | E41/DT.04.01/JAD/2024                          |  |  |
| NIP/NUPTK                        | 19791224200212002 / 75567658137113 | Ranting Ilmu Dosen Terkait             | Pendidikan                                     |  |  |
| Status Ikatan Kerja              | Dosen Tetap                        | Nama PT atau Lembaga<br>pada KOP Surat | Universitas Sebelas Maret                      |  |  |
| Tempat Tanggal Lahir             | BOYOLALI, 24-12-1979               | Kota PT atau Lembaga                   | Surakarta                                      |  |  |
| endidikan Tertinggi              | S2 - Pendidikan                    | Tanggal Pembubuhan TTE                 | 30 - 09 - 2024                                 |  |  |
| angkat/ Golongan Ruang,<br>MT    | II/A, 01-10-2022                   |                                        |                                                |  |  |
| abatan Terkahir, TMT             | Asisten Ahli, 01-03-2020           |                                        |                                                |  |  |
| Perguruan Tinggi (Unit<br>Cerja) | Unviersitas Sebelas Maret          |                                        |                                                |  |  |

Berikut adalah tampilan dari akun Dosen untuk status **TTE telah berhasil.** 

- 1. Akan tampil kotak berwarna hijau dengan informasi data pribadi dosen dan jabatan baru.
- 2. Klik "**Unduh Sertifikat Uji Kompetensi**" untuk mendapatkan dokumen Sertifikat Uji Kompetensi yang telah disahkan.

### Tampilan di Akun Dosen - Ajuan Dikembalikan

|                            | SISTER           | UNIVERSITAS A<br>Beranda / Ajuan Kenaikan Karir                                  |                                                                                                    |                                           | Peran saat                  | : ini: Dosen Universitas A 🗸 | Pengaturan | 🚺 Kelua |
|----------------------------|------------------|----------------------------------------------------------------------------------|----------------------------------------------------------------------------------------------------|-------------------------------------------|-----------------------------|------------------------------|------------|---------|
| 29/07/20                   | 124 - 13.55.59   | Ajuan Kenaikan Jaba                                                              | tan                                                                                                    |                                           |                             |                              |            |         |
| /lenu 1<br>/lenu 2         | ><br>>           |                                                                                  | Ajuan Anc                                                                                                    | 🗴<br>da Dikembalikan                      |                             | 1                            |            |         |
| Menu 3<br>Menu 4           | ><br>>           | Tinjau alasan penge                                                              | mbalian yang telah diberikan dan berkoordinasi d                                                                       | engan operator PAK                        | CPT atau Len                | ıbaga untuk melakukan perba  | iikan.     |         |
| Menu 5<br>Menu 6           | ><br>>           | Hasil Penilaian Akhir                                                            |                                                                                                    |                                           |                             |                              |            |         |
| Menu 7<br>Menu 8<br>Menu 9 | ><br>><br>>      | Pembubuhan TTE                                                                   | 2<br>Dikembalikan<br>Alasan pengembalian ajuan<br>Hasil yang ditetapkan asesor den<br>tinggi berbeda. Pengajuan kenaik | gan keputusan akhi<br>an jabatan dianggap | r perguruan<br>o tidak sah. |                              |            |         |
| ayanan                     | Karir V          | Data Sertifikat Uji Ko                                                           | npetensi                                                                                                    |                                           |                             |                              |            |         |
| Asesor                     | r Kenaikan Karir | Data Dosen (Diisi oleh S                                                         | istem)                                                                                                    | Data PT at                                | au Lembaga                  | (Diisi oleh Operator PAK)    |            |         |
|                            |                  | Nama                                                                             | Bambang Dhamar                                                                                                    | Nomor Sertifi                             | ikat                        | E41/DT.04.01/JAD/2024        |            |         |
|                            |                  | NIP/NUPTK                                                                        | 19791224200212002 / 75567658137113                                                                                     | Ranting Ilmu                              | Dosen Terkait               | Pendidikan                   |            |         |
|                            |                  | Status Ikatan Kerja                                                              | Dosen Tetap                                                                                                    | Nama PT ata<br>pada KOP Su                | u Lembaga<br>urat           | Universitas Sebelas Maret    |            |         |
|                            |                  | Tempat Tanggal Lahir                                                             | BOYOLALI, 24-12-1979                                                                                                   | Kota PT atau                              | Lembaga                     | Surakarta                    |            |         |
|                            |                  | Pendidikan Tertinggi<br>Pangkat/ Golongan Ruang,<br>TMT<br>Jabatan Terkahir, TMT | S2 - Pendidikan<br>II/A, 01-10-2022<br>Asisten Ahli, 01-03-2020                                                        | Tanggal Pem                               | bubuhan TTE                 | -                            |            |         |
|                            |                  | Perguruan Tinggi (Unit<br>Kerja)                                                 | Unviersitas Sebelas Maret                                                                                              |                                           |                             |                              |            |         |

Berikut adalah tampilan dari akun Dosen untuk status **TTE yang ditolak/ajuan dikembalikan**.

- Akan tampil kotak berwarna abu-abu tua dengan informasi bahwa diperlukan peninjauan ulang terkait ajuan yang dikembalikan. Silakan berkoordinasi dengan Operator PAK
- 2. Pada Hasil Penilaian Akhir akan muncul Status Pembubuhan TTE: Dikembalikan

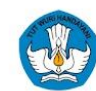

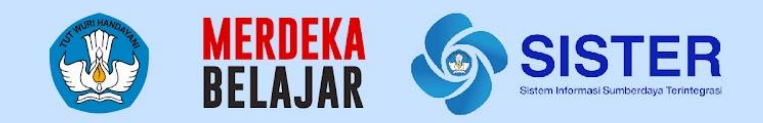

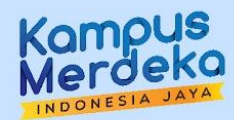

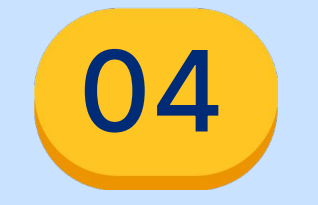

# Langkah Lanjutan

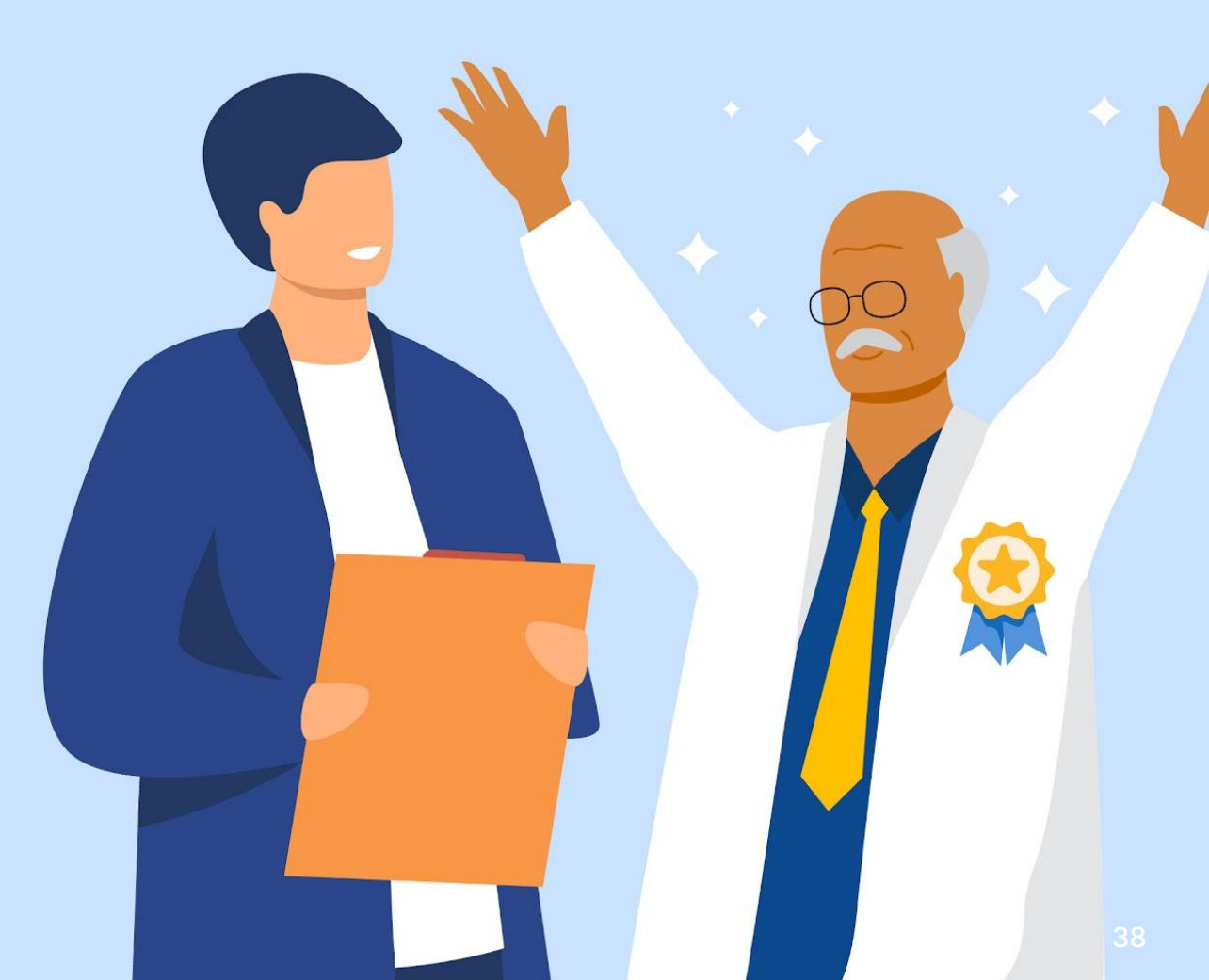

## Langkah Lanjutan

- 1. Data sertifikat perlu benar benar dicek secara seksama, dikarenakan untuk saat ini sertifikat yang telah tercetak tidak dapat diubah
- 2. Saat pimpinan mengembalikan ajuan, maka proses harus diulang dari "Pilih Dosen".
- 3. Pencetakan sertifikat untuk pengajuan baru, dapat dilakukan di November
- 4. Pada tahap Pengajuan TTE, mohon diperhatikan kembali Penetapan tanggal sertifikat untuk data yang sudah diajukan harus dilakukan **sebelum tanggal 20 Oktober 2024** dikarenakan proses perubahan kementerian

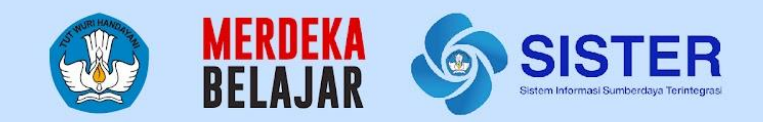

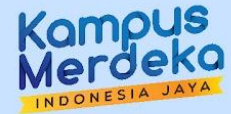

# Informasi Tambahan: Ajuan yang Tidak Valid

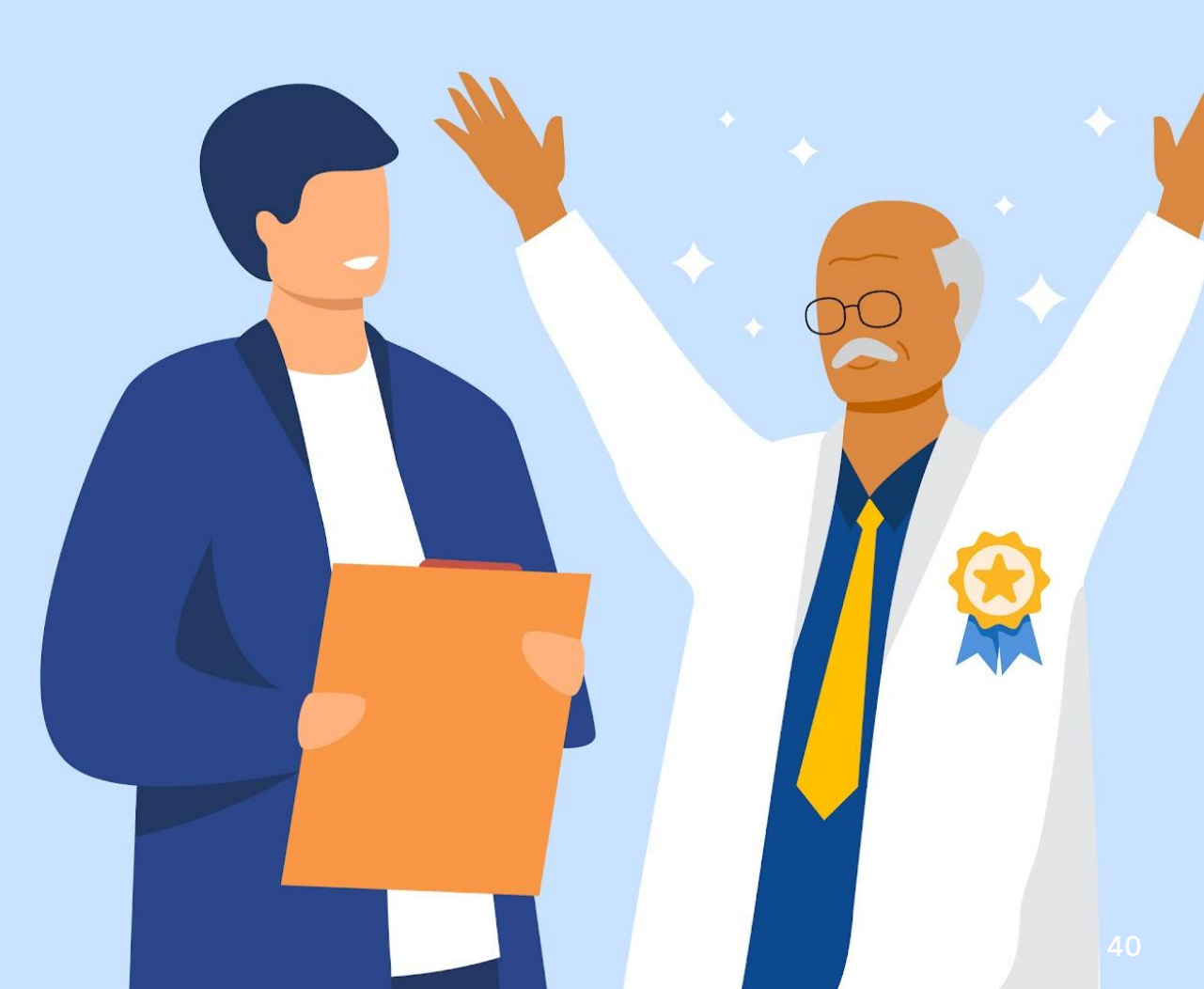

## Dosen Eligible belum tentu Menghasilkan Sertifikat yang Valid

Dalam Sertifikat Uji Kompetensi akan ditampilkan beberapa **informasi wajib**. Untuk itu **Dosen perlu memiliki data** berikut meski bukan menjadi syarat eligibilitas:

- 1. NIP (khusus PNS)
- 2. Tempat Tanggal Lahir
- 3. TMT Golongan Ruang (Khusus PNS)

Apabila salah satu dari ketiga informasi di atas tidak ada, walaupun Dosen yang bersangkutan eligible, disarankan agar Operator PAK **tidak mengajukan** dosen yang bersangkutan dan **pimpinan tidak melakukan TTE**. Hal ini dilakukan agar tidak tercetak sertifikat dengan informasi yang tidak valid/ tidak lengkap. Silakan melakukan Perubahan Data Dosen (PDD) untuk melengkapi informasi tersebut

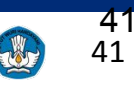

## Contoh-contoh Ajuan yang Tidak Boleh Dilanjutkan: Dosen PNS dengan TMT Gol/Ruang Kosong

Tampilan Operator PAK pada tab "Pilih Dosen" atau daftar eligibilitas

| Pilih |            | Status Eligibilitas        | 0                           |           |                   | Pe | Perguruan              | Pendidikan           | Jabatan      | TMT Jabatan        | Golongan / | ТМТ                 |
|-------|------------|----------------------------|-----------------------------|-----------|-------------------|----|------------------------|----------------------|--------------|--------------------|------------|---------------------|
|       | Nama Dosen | Pemeriksaan oleh<br>SISTER | Pemeriksaan oleh<br>Lembaga | NIDN/NIDK | DN/NIDK NIP/NUPTK |    | Tinggi (Unit<br>Kerja) | Tertinggi            | Fungsional   | Fungsional         | Ruang      | Golongan /<br>Ruang |
|       | 1          | Memenuhi                   | Harus Diperiksa             |           |                   |    |                        | S2 - Ilmu Linguistik | Asisten Ahli | 01 Oktober<br>2011 | III/B      | 16 Juni 2006        |
|       | r          | Memenuhi                   | Harus Diperiksa             |           |                   |    |                        | S3 - ILMU SOSIAL     | Asisten Ahli | 01 Juni 2022       | III/B      | 01 Januari<br>2016  |
|       | r          | Memenuhi                   | Harus Diperiksa             |           |                   |    |                        | S2 - ILMU<br>EKONOMI | Asisten Ahli | 01 Oktober<br>2020 |            | N/A                 |

## Contoh-contoh Ajuan yang Tidak Boleh Dilanjutkan

Tampilan Operator PAK pada menu "Unggah Dokumen" pada tab "Kelengkapan Dokumen"

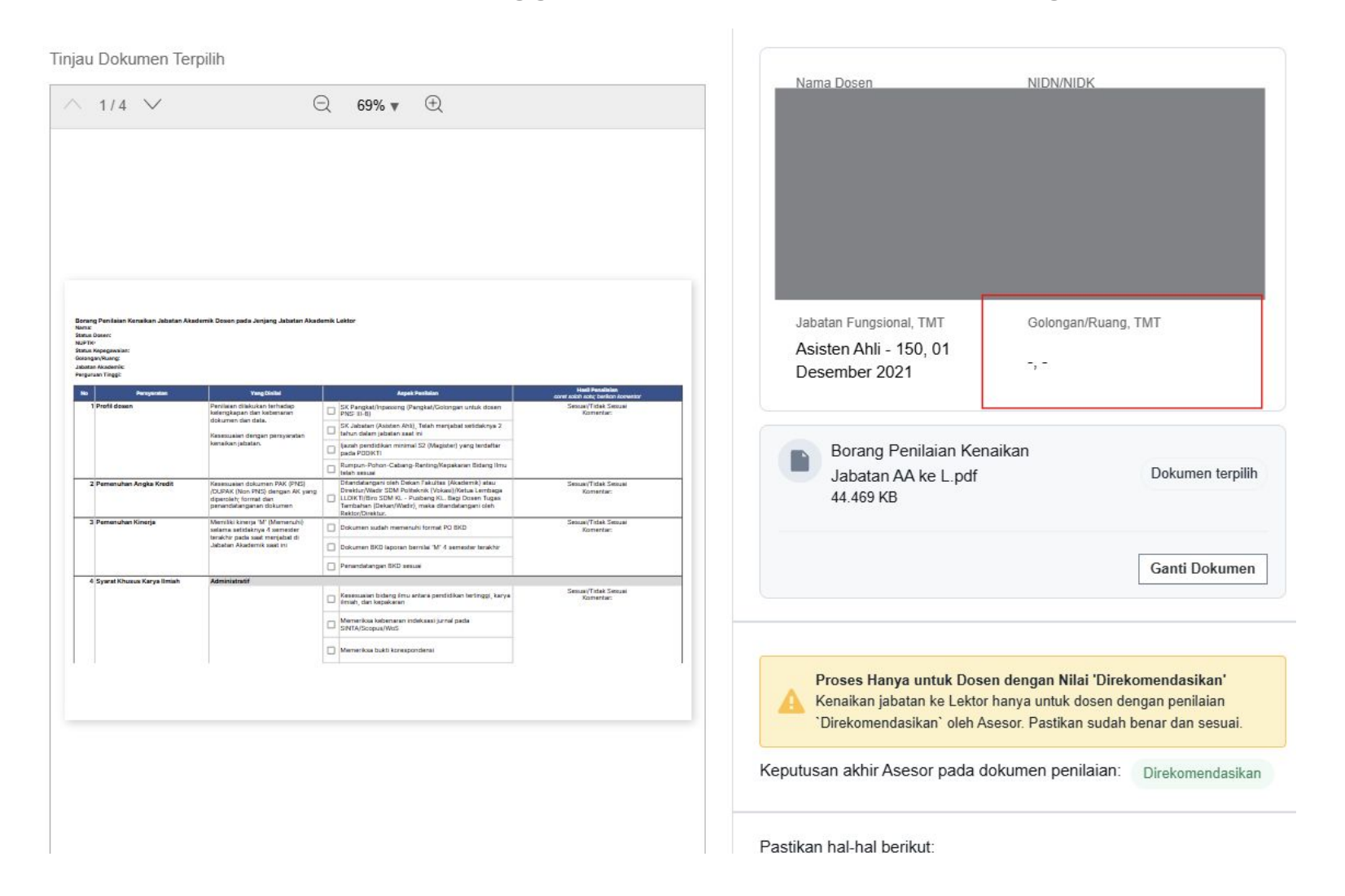

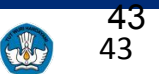

## Contoh-contoh Ajuan yang Tidak Boleh Dilanjutkan

Tampilan Operator PAK pada menu "Ajukan TTE" pada tab "Kelengkapan Dokumen"

| Sesuai                                                                                                    |                                                                                                    |
|----------------------------------------------------------------------------------------------------|----------------------------------------------------------------------------------------------------|
| Hapus ajuan ini yang nantinya akan kembali ke tab "pilih dosen"                                                        | Nomor Sertifikat                                                                                                    |
| Informasikan dosen untuk melakukan PDD pada data yang tidak sesuai<br>Jika data sudah diperbarui, ajukan dosen kembali | 25-17102024-01                                                                                                    |
| ata Dosen di Sertifikat Uji Kompetensi                                                                                 | <ul> <li>Pastikan:</li> <li>1. Format nomor sertifikat sesuai dengan PT atau Lembaga.</li> <li>2. Nomor yang sudah dipakai tidak dapat digunakan kembali.</li> <li>Simpan sebagai acuan nomor sertifikat selanjutnya</li> </ul> |
| ama                                                                                                    |                                                                                                    |
| P/NUPTK                                                                                                    | Ranting Ilmu Dosen Terkait                                                                                                    |
| atus Ikatan Kerja                                                                                                    | test                                                                                                    |
| empat Tanggal Lahir                                                                                                    | Pastikan ranting ilmu sesuai dengan porsi formasi jabatan                                                                                                    |
| endidikan Tertinggi                                                                                                    |                                                                                                    |
| angkat/ Golongan Ruang, TMT - / -, -                                                                                   | Nama PT atau Lembaga KOP Surat                                                                                                    |
| abatan Terakhir, TMT Asisten Ahli, 01-12-2021                                                                          | Ub                                                                                                    |
| nit Kerja                                                                                                    |                                                                                                    |
|                                                                                                    | Kota PT atau Lembaga                                                                                                    |
|                                                                                                    | Ub                                                                                                    |
|                                                                                                    | Tanggal Pembubuhan TTE                                                                                                    |

**44** 44

## Contoh-contoh Ajuan yang Tidak Boleh Dilanjutkan

Tampilan Operator PAK pada menu "Lihat Detail" pada tab "Monitoring Ajuan"

| nilaian Ajuan Kenaikan Jabata                                                                                                    | n                                    |                                                  |                                                                                |                | ← Kembali |
|----------------------------------------------------------------------------------------------------|--------------------------------------|--------------------------------------------------|--------------------------------------------------------------------------------|----------------|-----------|
| Status                                                                                                    |                                      |                                                  |                                                                                |                |           |
| Pembubuhan TTE Sedang Diproses                                                                                                    |                                      |                                                  |                                                                                |                |           |
| Data Sertifikat Uji Kompe                                                                                                    | tensi                                | Data PT                                          | atau Lembaga (Diisi oleh Op                                                    | erator PAK)    |           |
| Nama                                                                                                    |                                      | No Sertifik                                      | at                                                                             | 25.17102024.01 |           |
| rearrie                                                                                                    |                                      | The obtain                                       |                                                                                | LOTITOLOLITOI  |           |
| NIP/NUPTK                                                                                                    |                                      | Ranting III                                      | nu Dosen Terkait                                                               | test           |           |
| NIP/NUPTK<br>Status Ikatan Keria                                                                                                    |                                      | Ranting III<br>Nama PT                           | nu Dosen Terkait<br>atau Lembaga pada KOP Surat                                | test           |           |
| NIP/NUPTK<br>Status Ikatan Kerja<br>Tempat Tanggal Lahir                                                                                  |                                      | Ranting Ili<br>Nama PT<br>Kota PT a              | nu Dosen Terkait<br>atau Lembaga pada KOP Surat<br>au Lembaga                  | test           |           |
| NIP/NUPTK<br>Status Ikatan Kerja<br>Tempat Tanggal Lahir<br>Pendidikan Tertinggi                                                          |                                      | Ranting Ili<br>Nama PT<br>Kota PT a<br>Tanggal P | nu Dosen Terkait<br>atau Lembaga pada KOP Surat<br>au Lembaga<br>embubuhan TTE | test           |           |
| NIP/NUPTK<br>Status Ikatan Kerja<br>Tempat Tanggal Lahir<br>Pendidikan Tertinggi<br>Pangkat/ Golongan Ruang, TMT                          | -1-,-                                | Ranting Ili<br>Nama PT<br>Kota PT a<br>Tanggal P | nu Dosen Terkait<br>atau Lembaga pada KOP Surat<br>au Lembaga<br>embubuhan TTE | test           |           |
| NIP/NUPTK<br>Status Ikatan Kerja<br>Tempat Tanggal Lahir<br>Pendidikan Tertinggi<br>Pangkat/ Golongan Ruang, TMT<br>Jabatan Terakhir, TMT | - / -, -<br>Asisten Ahli, 01-12-2021 | Ranting Ili<br>Nama PT<br>Kota PT a<br>Tanggal P | nu Dosen Terkait<br>atau Lembaga pada KOP Surat<br>au Lembaga<br>embubuhan TTE | test           |           |

45 45

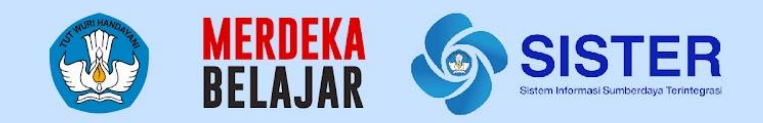

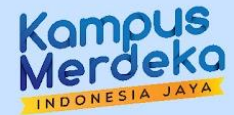

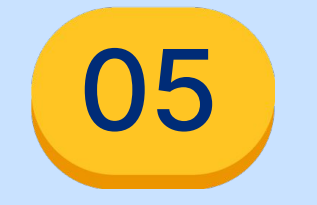

# Pusat Informasi Dan Pusat Bantuan

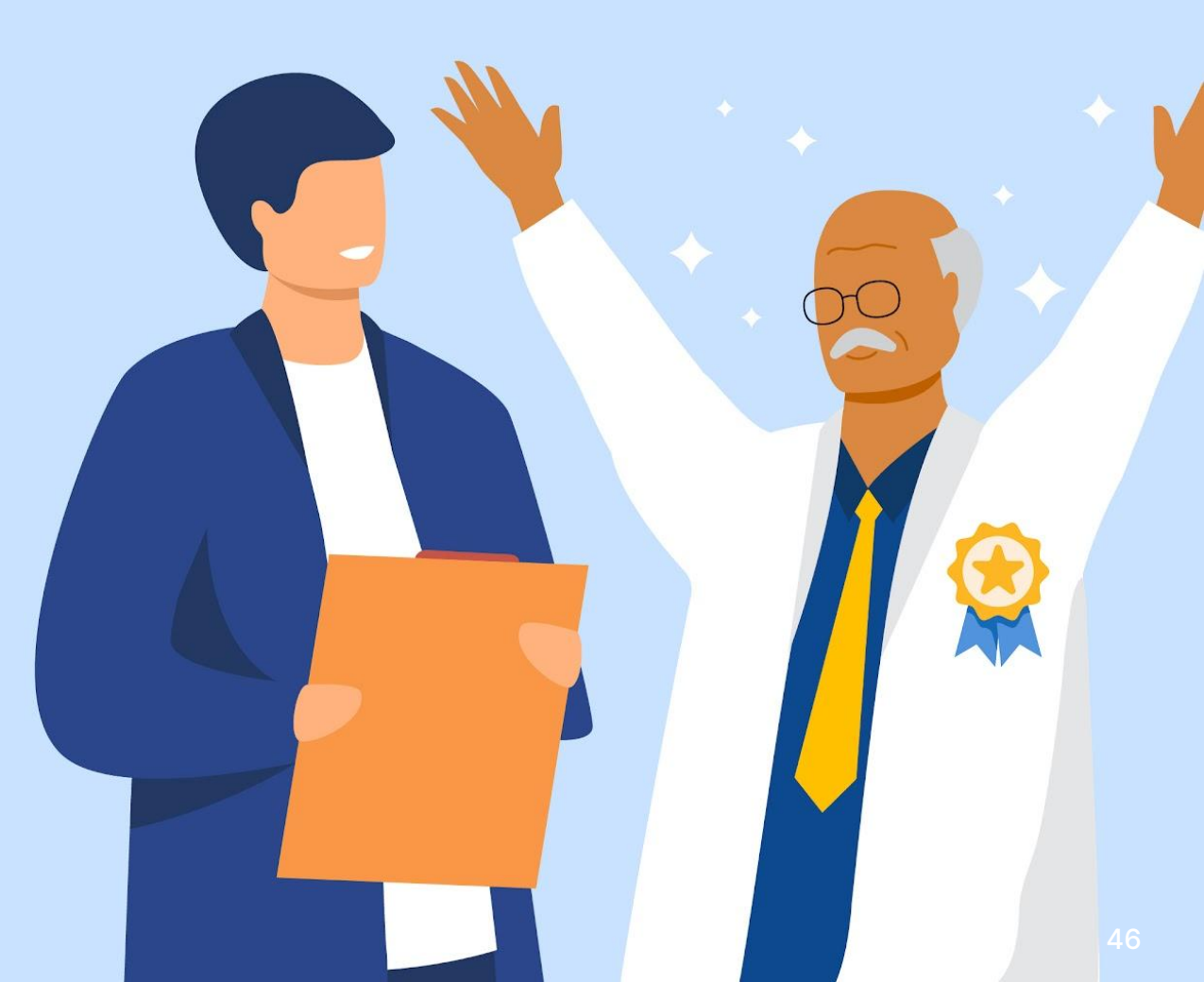

## **Soal Sering Ditanya**

| No | Pertanyaan                                                                                                   | Jawaban                                                                                                    |
|----|----------------------------------------------------------------------------------------------------|----------------------------------------------------------------------------------------------------|
| 1  | Apakah ada linimasa yang ditentukan oleh pusat untuk proses AA ke L?                                         | Tidak ada linimasa yang ditentukan, diserahkan ke masing-masing PT.                                                                                                    |
| 2  | Apa saja syarat untuk menjadi asesor<br>kenaikan jabatan AA ke L?                                            | Asesor ditugaskan oleh PTN/LLDIKTI masing-masing sesuai dengan rumpun ilmu Dosen yang mengajukan kenaikan jabatan                                                                                                    |
| 3  | Apakah Dosen PPPK bisa diajukan kenaikan<br>jabatan AA ke L?                                                 | Tidak bisa                                                                                                    |
| 4  | Apakah Dosen Tidak Tetap bisa diajukan<br>kenaikan jabatan AA ke L?                                          | Tidak bisa                                                                                                    |
| 5  | Mengapa menu pengajuan kenaikan jabatan<br>AA ke L belum muncul di akun saya (Operator<br>PAK)?              | <ul> <li>Saat ini menu kenaikan jabatan AA ke L muncul pada</li> <li>Operator PAK PTN</li> <li>Operator PAK LLDIKTI, sebagai penyelenggara kenaikan jabatan untuk PTS</li> <li>Operator PAK PTA dan PTK/L saat ini sedang mengalami pembekuan akses menunggu keputusan kementerian masing-masing</li> </ul> |
| 6  | Untuk PTS, yang akan melakukan proses pengajuan, pengunggahan, dan pengesahan apakah pihak PTS atau LLDIKTI? | LLDIKTI                                                                                                    |

**47** 47

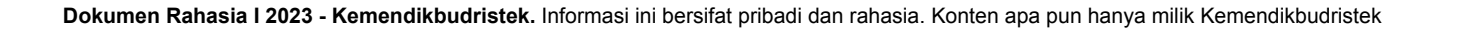

## Pertanyaan melalui Slido

| No | Pertanyaan                                                                                                    | Jawaban                                                                                                    |
|----|----------------------------------------------------------------------------------------------------|----------------------------------------------------------------------------------------------------|
| 1  | Bagaimana mekanisme ajuan lektor dengan jenjang pendidikan yang S3 (dari TP ke Lektor)? apakah ada ketentuan sendiri? atau tidak berlaku?                      | Syarat administratif berlaku sama antara pengangkatan<br>pertama ke Lektor dengan kenaikan jabatan Asisten Ahli ke<br>Lektor                                                                   |
| 2  | Surat berita acara senat dibuat oleh fakultas atau universitas?                                                                                                | Senat Universitas,<br>Untuk PTN-BH selama ada aturan jelas (misal senat<br>fakultas) maka diperbolehkan                                                                                        |
| 3  | Apakah boleh tanggal penetapan sertifikat di atas tgl 20<br>Oktober?                                                                                           | Disarankan sebelum 20 Oktober demi kelancaran proses selama transisi kementerian                                                                                                    |
| 4  | Mohon izin konfirmasi, artinya saat ini sudah tidak<br>berlaku kum? Dalam hal ini, terdapat dosen di PT kami<br>yang mengusulkan dari Lektor 200 ke Lektor 300 | Peraturan baru yang diproses adalah kenaikan jabatan nilai<br>dasar dari AA ke Lektor. Sertifikat Uji Kompetensi tidak<br>menyebutkan angka kredit.<br>Non-PNS melalui DUPAK sesuai Kepmen 384 |
| 5  | Apakah dokumen pendukung ditandatangan oleh Dekan selaku pimpinan pengusul?                                                                                    | Pimpinan PT Rektor kecuali Rektor mendelegasikan ke<br>bawahan. Untuk PTN diserahkan ke PT mengikuti<br>mekanisme yang berjalan sebelumnya                                                     |

## Pertanyaan melalui Slido

| No | Pertanyaan                                                                                           | Jawaban                                                                                                    |
|----|----------------------------------------------------------------------------------------------------|----------------------------------------------------------------------------------------------------|
| 6  | Jika status dosen yakni tugas belajar. Apakah bisa<br>mengajukan kenaikan jabatan dari AA ke Lektor? | Individu dalam tugas belajar mengalami penundaan untuk<br>kenaikan jabatan, dapat dilakukan kembali setelah aktif/<br>kembali dari tugas belajar |
| 7  | Bagaimana proses pengangkatan pertama ke Asisten<br>Ahli dan Lektor?                                 | Dilakukan oleh PT, sesuai kualifikasi dan kompetensi, akan<br>ada surat pemberitahuan. Berlaku hanya untuk dosen tetap                           |
| 8  | Bagaimana proses kenaikan jabatan dari Asisten Ahli ke<br>Lektor?                                    | Mohon mengikuti proses di paparan sosialisasi Kenaikan<br>Jabatan (18 Oktober 2024)                                                              |
| 9  | Bagaimana proses terkait alih fungsi PNS?                                                            | Dijalankan sesuai peraturan perundang-undangan. Pastikan ketersediaan formasi dan uji kompetensi.                                                |

## **Pusat Informasi SISTER**

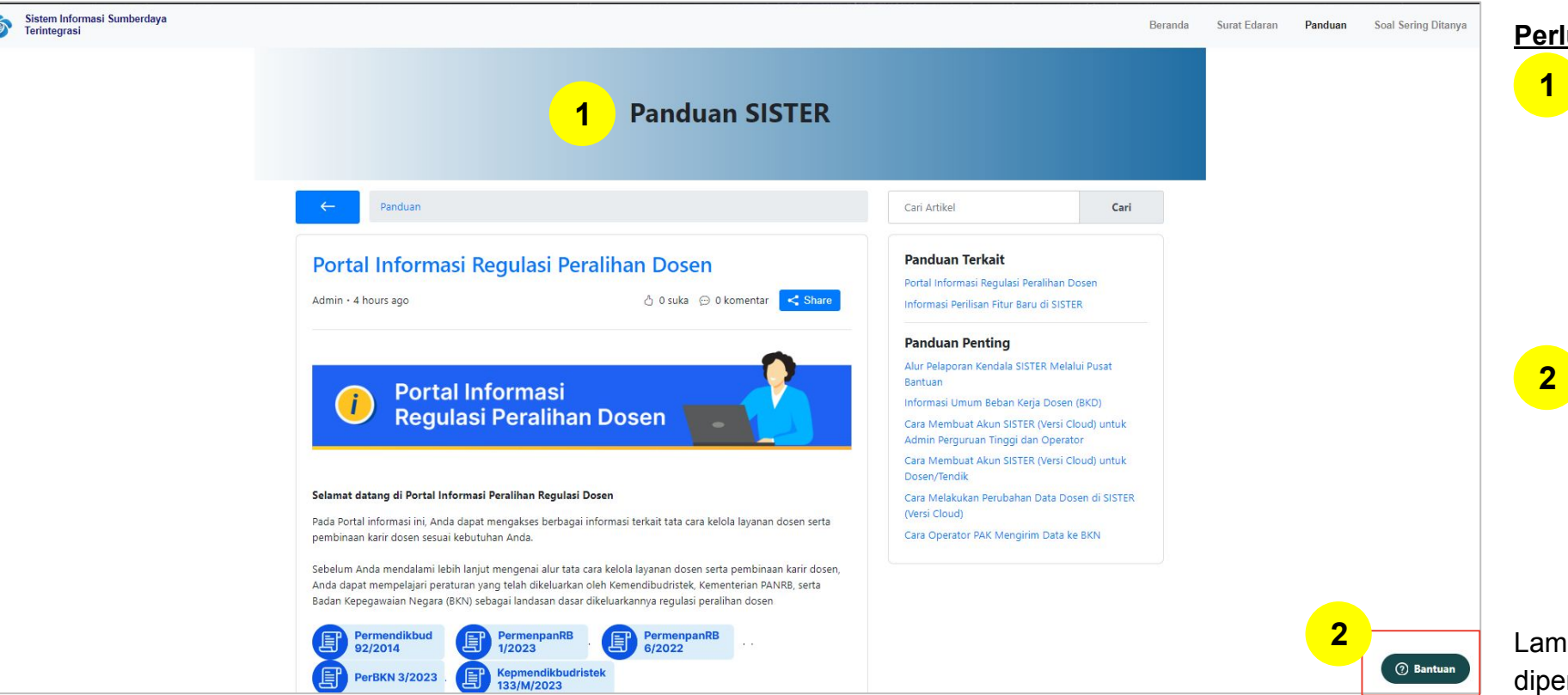

### Pusat Informasi SISTER

#### Perlu diketahui:

Tim Kemendikbudristek telah menyiapkan halaman repositori berbagai informasi yang telah dirilis hingga saat ini untuk dapat dijadikan sumber referensi bagi Pembina dan Perwakilan PT melalui laman <u>Pusat Informasi</u> SISTER.

Tombol Pusat Bantuan juga dapat ditemukan di dalam Pusat Informasi dengan form yang sama dari tautan Pusat Bantuan berikut:

https://layanandosen.zendesk.com/ hc/en-gb/requests/new

Laman Pusat Informasi SISTER akan diperbarui secara berkelanjutan dengan informasi terbaru terkait SISTER. **Mohon dapat melakukan pengecekan secara berkala.** 

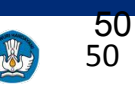

## **Pusat Bantuan SISTER**

| 1 Sistem Informasi Sumberdaya<br>Terintegrasi                                               | Beranda Surat Edaran Dokumen Panduan SSD Masuk Sister                                                                                                    | Jam Operasional : Hari Senin - Jumat,<br>pukul 09.00-19.00 WIB —                                                           |
|---------------------------------------------------------------------------------------------|----------------------------------------------------------------------------------------------------|----------------------------------------------------------------------------------------------------|
| <text><text><text><text><text><text><text></text></text></text></text></text></text></text> | Beranda Surat Edaran Dokumen Panduan SSD Masuk Sister     Masuk     VERFUNATI: SaMA: PENGUANA     Pastikan email sesual     Masuk     Lupa Kata Sandi?     Balum Punya Akun? Datur Sekarang | Pusat Bantuan SISTER Cloud   Akses Soal Sering Ditanya (SSD) disini   Nama Lengkap Anda   2   Email Anda   Perihal   Peran |
|                                                                                             |                                                                                                    | Kirim                                                                                                    |

Masuk ke laman sister.kemdikbud.go.id, klik tombol "Pusat Bantuan" di kanan bawah

2 Kirim laporan melalui form dengan menyertakan beberapa hal yang diperlukan untuk verifikasi seperti: nama, email, peran, NIDN/NIDK/NIP, jenis pembina PT, kategori laporan, detail kendala yang dimiliki serta dapat melampirkan dokumen pendukung

#### Catatan:

- Petugas kami akan menjawab ataupun menindaklanjuti laporan Anda sesuai dengan SOP yang berlaku
- Anda dapat menerima jawaban melalui e-mail yang telah dimasukkan pada pengisian formulir laporan (estimasi 1x24 jam)

## Survey Umpan Balik Kegiatan

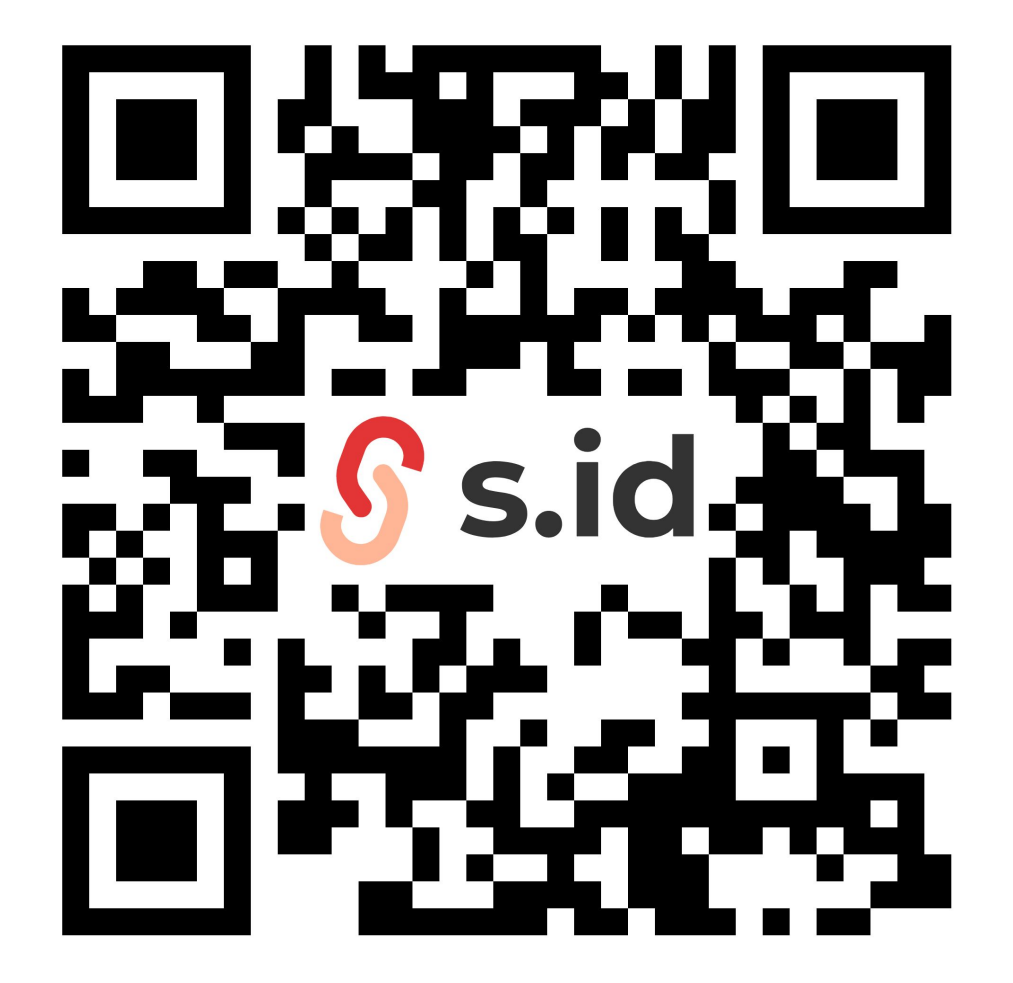

## https://s.id/umpanbalik-kj

52 52

-

\*Seluruh dosen, admin, dan Pimpinan PT perlu menjaga keamanan akun SISTER. Silakan melakukan pembaruan kata sandi secara berkala (3-6 bulan sekali) dan memastikan bahwa kata sandi baru yang Anda pilih berbeda dari yang sebelumnya. Jika Anda belum memperbarui kata sandi dalam beberapa waktu terakhir, kami menghimbau Anda untuk melakukannya segera.

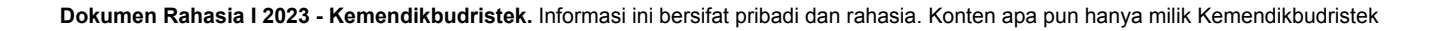

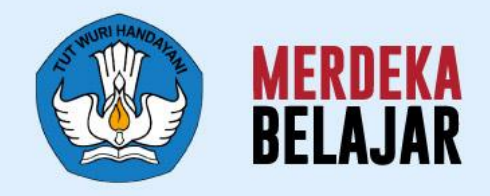

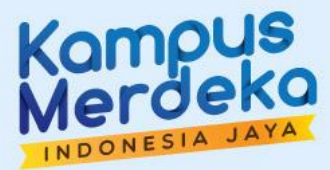

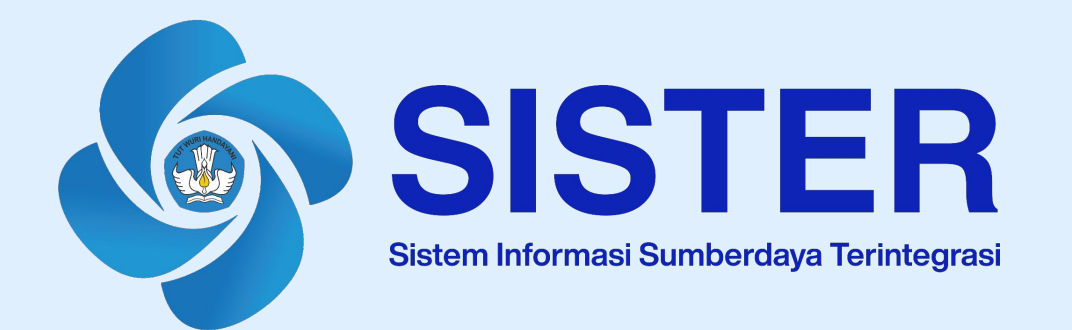

# Sekian dan Terima Kasih